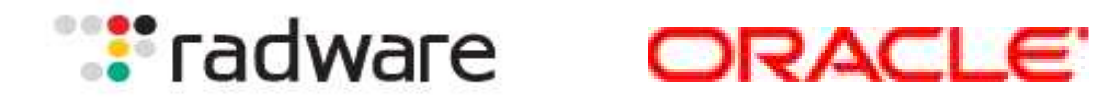

# Radware's AppDirector and Oracle Siebel Customer Relationship Management (CRM) 8.0 Implementation Guide

## **Products:**

Radware AppDirector Software: AppDirector version 2.00.01 Platform: On-Demand Switch II XL

**Oracle Siebel 8** 

# **Table of Contents**

| Solution Overview                                                                                            | 3             |
|----------------------------------------------------------------------------------------------------|---------------|
| Siebel 8 Application Overview                                                                                | 3             |
| Client Tier                                                                                                  |               |
| Application Tier                                                                                             |               |
| Database Tier                                                                                                |               |
| Gateway Name Server                                                                                          |               |
| Radware AppDirector Overview                                                                                 | 4             |
| Deployment Notes                                                                                             | 5             |
| SIEBEL 8 Load Balancing Application Notes                                                                    |               |
| Siebel 8 Application Server load balancing rules                                                             |               |
| AppDirector and Siebel 8 Architecture                                                                        |               |
| Diagram 1.0 – Siebel 8 and AppDirector Logical Topology                                                      |               |
| Tests Conducted for Solution Validation                                                                      |               |
| Radware's AppDirector Configuration for Siebel 8<br>Diagram 2.0 – Siebel 8 and AppDirector Physical Topology | <b>14</b><br> |
| Primary AppDirector Configuration                                                                            | 15            |
| IP Configuration                                                                                             |               |
| Farm Configuration                                                                                           |               |
| Create Layer / Policy                                                                                        |               |
| Create Cache Policy                                                                                          |               |
| Create Compression Policy                                                                                    |               |
| Create Layer 4 Policy                                                                                        |               |
| Extended Forme                                                                                               |               |
| Adding Somers to the Form                                                                                    |               |
| Health Monitoring                                                                                            |               |
| General Redundant Configuration Notes                                                                        |               |
| Primary AppDilector VKKr Configuration                                                                       |               |
| Primary Virtual Routers                                                                                      |               |
| Philliary Associated IF Addresses                                                                            |               |
| Backup AppDirector VRRP Configuration                                                                        |               |
| Backup virtual Koulers                                                                                       |               |
| Appendix 1 – Primary AppDirector Configuration File                                                          |               |
| Appendix 2 – Backup AppDirector Configuration File                                                           |               |
| Appendix 3 – Insert Cookie - Auto Generated Configuration                                                    |               |

## **Solution Overview**

The Radware and Siebel's joint solution ensures Siebel Business Applications version 8.0 customers solution resilience, efficiency and scale. Radware's AppDirector guarantees Siebel applications maximum availability, scalability, performance and security, managing traffic for both the web server content and application business logic level. AppDirector works in conjunction with Siebel Business applications to offload resource intensive processing, provide advanced health monitoring avoiding system down time and advanced Layer 7 traffic management to deliver a best of breed subsystem. With a pay as you grow platform licensing model, AppDirector ensures long term investment protection facilitating incremental growth demanded by today's Business. Diagram 1.0 is a logical depiction of the intended deployment model.

## Siebel 8 Application Overview

Oracle Siebel 8.0 uses a multi-tiered application framework. The Siebel environment consists of client, application, and database tiers. The client tier comprises devices that access the application via the Web. The application tier can be broken down to two different functions, services that terminate client connections and application object managers (AOM) that perform business logic. Multiple application components can reside in the application tier providing different business functions.

## **Client Tier**

There are multiple client types available on the Siebel platform. The major client types are Web client, mobile client, and dedicated Web client. Wireless and handheld clients are used in specialized applications such as retail and manufacturing.

•Siebel Web client—Siebel Web client uses a Web browser on the local PC. It connects to the Siebel Web server via http (port 80) or https (port 443). No additional software is required. The Web client is easy to maintain since it does not require any software upgrades. Since no Siebel software resides on the local PC, it is not affected by software upgrades and updates on the server.

•Siebel mobile client and dedicated client—The mobile client and dedicated client require additional software installed on the PC. The additional software provides faster throughput with less data transfers for a given transaction by sending only changed data between the client and the server. For remote users, the dedicated client allows disconnected mode and synchronizes with the database when network connectivity is restored.

•Siebel wireless client/Siebel handheld client—These two clients are specialized clients for vertical applications. The wireless client has a translator for Hypertext Transfer Protocol (HTTP) to Wireless Application Protocol (WAP), which is suitable for mobile phones. The handheld client can accommodate information on smaller screens.

## Application Tier

The application tier contains two functional areas, services that terminate client connections and business logic.

The former component is called the Siebel Web Server Extension (SWSE). It is an add-on to Microsoft Internet Information Server (IIS). SWSE is responsible for handling Web requests from users. It forwards user requests to the Application Object Managers (AOM) via Siebel Internet Session API (SISNAPI) protocol. Siebel provides native server load balancing for highly-available Web servers. Third party load balancers are supported as well.

There are numerous Siebel application servers that provide different business applications. Each Siebel application component can be run on a single or multiple physical servers. Application components can be load balanced at the component level across different physical server pools. Load balancing can be configured with native Siebel load balancer or a third-party load balancer.

## Database Tier

The database tier provides a repository to Siebel application data. It consists of a RDBMS and separate file system store.

•File system — The Siebel File System (SFS) is a server with a shared directory that provides CIFS access to other Siebel servers. The SFS is a shared storage area for images, reports, documents, and other data. A pointer in the database record locates the file in the SFS.

•Database Server — The database server is the main data store for the Siebel application. The Siebel application servers connect directly the database server. Oracle 10g is the database used in this deployment.

## Gateway Name Server

Gateway name server is a repository for configuration information for each Siebel server. It has configuration information about the Siebel Enterprise.

## **Radware AppDirector Overview**

Radware's AppDirector is an intelligent application delivery controller (ADC) that provides scalability and application-level security for service infrastructure optimization, fault tolerance and redundancy. Radware combined its next-generation, OnDemand Switch multi-gigabit hardware platform with the powerful capabilities of the company's APSolute<sup>™</sup> operating system "classifier" and "flow management" engine. The result – AppDirector – enables accelerated application performance; local and global server availability; and application security and infrastructure scalability for fast, reliable and secure delivery of applications over IP networks.

AppDirector is powered by the innovative OnDemand Switch platform. OnDemand Switch, which has established a new price/performance standard in the industry, delivers breakthrough performance and superior scalability to meet evolving network and business requirements. Based on its on demand, "pay-as-you-grow" approach, no forklift upgrade is required even when new business requirements arise. This helps companies guarantee short-term and long-term savings on CAPEX and OPEX for full investment protection. Radware's OnDemand Switch enables customers to pay for the exact capacity currently required, while allowing them to scale their ADC throughput capacity and add advanced application-aware services or application acceleration services on demand to meet new or changing application and infrastructure needs. And it does it without compromising on performance.

AppDirector lets you get the most out of your service investments by maximizing the utilization of service infrastructure resources and enabling seamless consolidation and high scalability. AppDirector's throughput licensing options allows pay as you grow investment protection. Make your network adaptive and more responsive to your dynamic services and business needs with AppDirector's fully integrated traffic classification and flow management, health monitoring and failure bypassing, traffic redirection, bandwidth management, intrusion prevention and DoS protection.

For more information, please visit: http://www.radware.com/

## **Deployment Notes**

## SIEBEL 8 Load Balancing Application Notes

With Siebel 8.0, you can choose between 2 deployment options for load balancing with AppDirector:

## Option 1

• AppDirector receives requests from client browsers and load balances them across Siebel Web servers. Load balancing Siebel web servers does not require any specific configuration changes on the web server. The AppDirector appliance can be placed in front of the Web servers and can load balance requests.

• Siebel Load balancing for Application servers; In this case, each Web server is directly tied to an application server.

**Note**: Siebel Server Load Balancing for Application servers is typically done after the Siebel Servers and Database Server have been installed, but can be done before the Web servers are installed. The Siebel Load Balancing instance resides in the Siebel Web Server Extension (SWSE) on the Web Servers. It allows each instance of SWSE to distribute connection requests to multiple application servers in a round-robin fashion. Typically, the Siebel administrator will generate the load balancing configuration file by logging into the Server Manager and type "generate lbconfig". This generates a load balancing configuration file in the SIEBEL\_INSTALLATION\_ROOT/Admin directory.

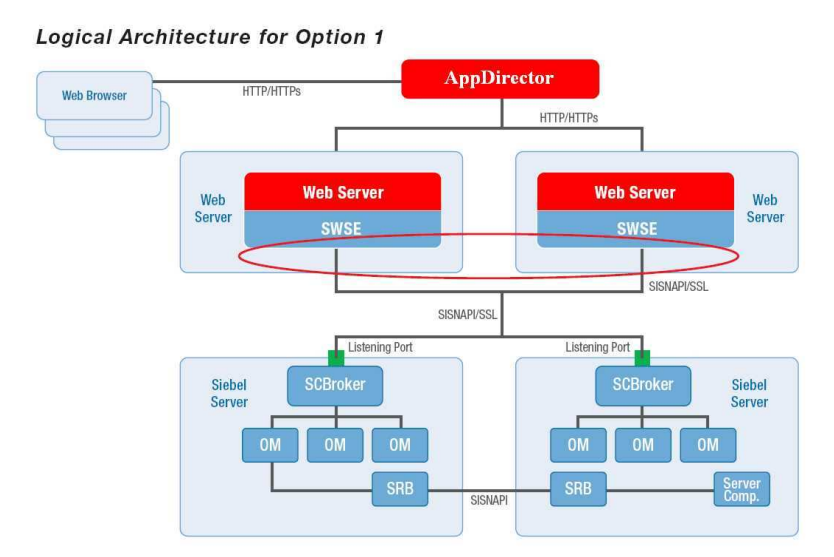

#### **Option 2 – Chosen for Radware Validation Testing**

• AppDirector receives requests from client browsers and load balances across Siebel Web servers.

• AppDirector receives application server requests from all Siebel Web servers and load balances to multiple Siebel Application servers.

**Note:** To implement a hardware based load balancer for Siebel Application servers, a couple of configuration changes on the Siebel Web servers are required.

1. First, update the eapps.cfg file to disable Siebel Load Balancing by changing the setting below as follows:

EnableVirtualHosts = False

2. Next, modify the Object Manager connect string so it points to the Virtual IP and Port. For the load balanced Object Manager, the connect string must have the format:

ConnectString = siebel.TCPIP.None.None://<VirtualIP>:<VirtualPort>/<Siebel Enterprise Name>/<Alias of the Object Manager>

Where:

<VirtualIP>

is the IP address of the Virtual IP (VIP) specified in AppDirector.

This VIP will be assigned to the Application Server Farm.

<VirtualPort>

is the Port Number, or Service defined in the Layer 4 policy VIP definition.

The default port is 2321.

<Siebel Enterprise Name>

is the name of the Siebel Enterprise in which the load balanced Siebel Servers reside.

<Alias of the Object Manager>

is the alias of the Load Balanced Object Manager.

Example eapps.cfg:

#### Before required changes

EnableVirtualHosts = true

[/callcenter\_enu]

ConnectString = siebel.TCPIP.None.None://VirtualServer/SBA\_80/SCCObjMgr\_enu

## After required changes

EnableVirtualHosts = false

[/callcenter\_enu]

ConnectString = siebel.TCPIP.None.None://10.10.10.55:2321/SBA\_80/SCCObjMgr\_enu

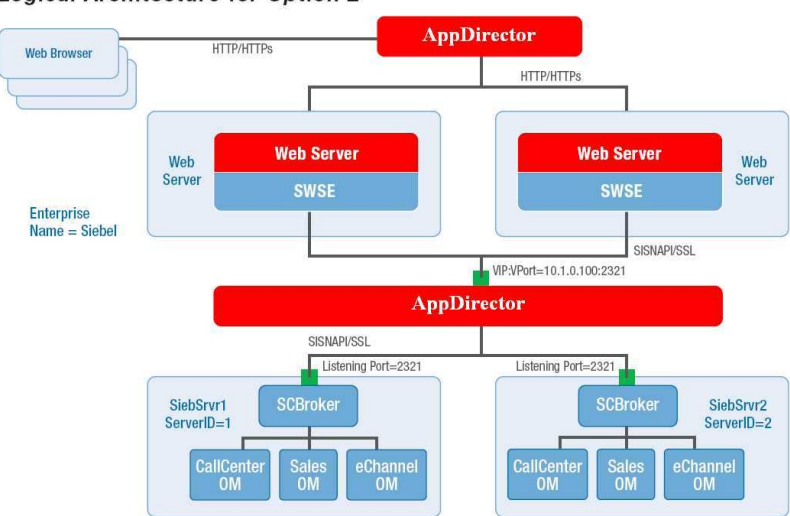

#### Logical Architecture for Option 2

**Note:** Each URL and OM connect string typically corresponds to one Siebel Application. It will not work to have the same application referencing multiple VIPs in the AppDirector. VIPs can be shared between applications but any one application should only reference one VIP.

## Siebel 8 Application Server load balancing rules

Developing the load balancing rules for AppDirector to direct traffic to the Siebel Application Tier requires an understanding of the "lbconfig" file generated for Siebel local load balancing by the SWSE.

There are three rules that need to be defined:

- 1. The first time a request is established for a new connection.
- 2. When the server needs to reconnect back to the same server after a disconnect occurs
- 3. When the Siebel Broker detects that no AOM is available that the request should be Round Robin load balanced to the next broker to handle the request.

Here is a sample section of the "lbconfig" file

# This is the load balance configuration file generated by the Siebel srvrmgr "generate lbconfig" command.

# It contains two sections. Section one contains load balancing rules to be used by Siebel session manager.

# Section two is intended for 3rd party load balancers. Before modifying the content of this file please

# read the chapter on SWSE configuration in the Siebel Bookshelf.

#Section one -- Session Manager Rules:

VirtualServer=1:siebelrw:2321;5:siebelrw1:2321;

\*\*\*\*\*

#Section two -- 3rd Party Load Balancer Rules

/SBA\_80/SCCObjMgr\_enu=siebelrw1:2321;siebelrw:2321;

#Server Rules:

\*/!1.\*=siebelrw:2321;

\*/!5.\*=siebelrw1:2321;

#Round Robin Rules:

/SBA\_80/SCCObjMgr\_enu/RR=siebelrw1:2321;siebelrw:2321;

## Explanation of the "lbconfig" file

The first section identifies the Siebel application servers and the port the broker is listening on.

VirtualServer=1:siebelrw:2321;5:siebelrw1:2321;

The string "1:siebelrw:2321;5:siebelrw1:2321" has the following meaning:

- 1 is assigning to the server siebelrw and 5 is assigning to the server siebelrw1
- siebelrw is the host name and translates to IP 10.10.10.53 and siebelrw1 to IP 10.10.10.50
- 2321 is the port that the Broker is listening on.

When the AppDirector reads the URL sent from the SWSE to determine what action to take when directing traffic to the Siebel Server requires the setup of three server farms:

• One containing siebelrw:2321;siebelrw1:2321, this will be used to load balance The first time a request is established for a new connection and when a connecting is rejected by a Broker and the SWSE sends a request to the AppDirector to round robin the request to a new broker.

The next two farms are used when the server needs to reconnect back to the same server after a disconnection occurs, L7 URI persistence. This is a one to one mapping of the URI to a Farm containing a single server.

- one containing siebelrw:2321
- one containing siebelrw1:2321

The SWSE injects into the URI a "!1" or "!5" to identify the server that the request should be sent to.

\*/<mark>!1</mark>.\*=siebelrw:2321; IP 10.10.10.53 \*/<mark>!5</mark>.\*=siebelrw1:2321 IP 10.10.10.50

The SWSE injects into the URI a "RR" to identify that the request should be re-load balanced round robin to the next available broker.

/SBA\_80/SCCObjMgr\_enu/RR=siebelrw1:2321;siebelrw:2321

## **AppDirector and Siebel 8 Architecture**

Key features implemented on the AppDirector to support this solution:

- Service health monitoring
- Layer 4 load balancing
- Layer 7 load balancing
- Cookie based Persistence
- Caching
- Compression
- Client NAT
- Server NAT
- VRRP

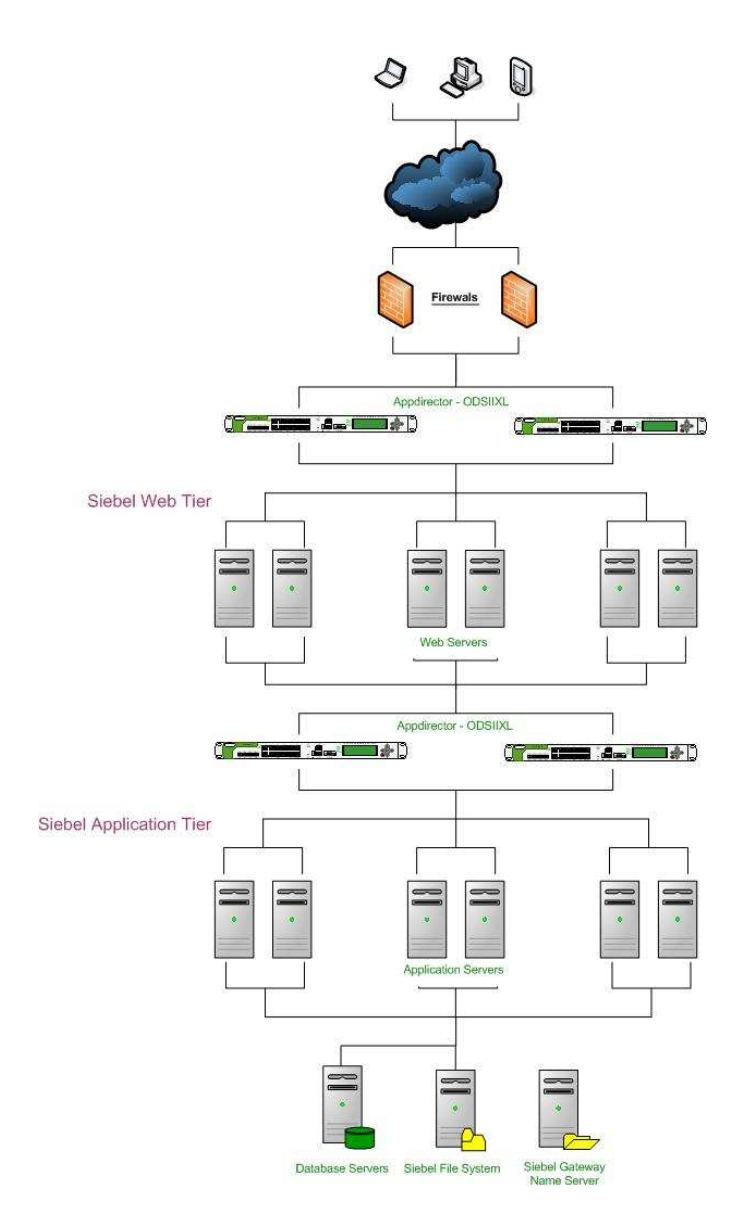

Diagram 1.0 – Siebel 8 and AppDirector Logical Topology

# **Tests Conducted for Solution Validation**

The following tests were conducted to ensure the most appropriate solution was defined and validated. All tests were successfully completed using the AppDirector and Oracle Siebel 8 configurations following Table 1.0.

| Test<br>Case                                  | Action                                                                                                    | Expected<br>Result                                                                                                    | Actual<br>Result                                                              | Status |
|-----------------------------------------------|----------------------------------------------------------------------------------------------------|----------------------------------------------------------------------------------------------------|-------------------------------------------------------------------------------|--------|
| Siebel Web<br>Client Login<br>Page            | <ul> <li>Open Browser Window</li> <li>Paste the following web<br/>URL "HTTP://<br/>76.197.19.55<br/>/callcenter_enu</li> </ul>                                                                                                    | Siebel Login Page<br>should Display                                                                                                    | Siebel Login Page<br>is displayed                                             | Pass   |
| Siebel Web<br>Client Home<br>Page             | <ul> <li>Provide Login name as<br/>SADMIN, Password :<br/>SADMIN</li> </ul>                                                                                                    | Siebel Home Page<br>should Display<br>after successful<br>Login                                                                                                    | Siebel Home Page<br>is displayed                                              | Pass   |
| Siebel<br>Server<br>Administrati<br>on Screen | <ul> <li>Click on Site Map</li> <li>Check for the Siebel<br/>server</li> <li>Check for the running<br/>instances of all the<br/>Siebel components like<br/>Request Broker,<br/>Request Processor,<br/>Transaction Manager<br/>etc.,</li> </ul>                                                                                                    | <ul> <li>Click on Site Map</li> <li>Check for the Siebel<br/>server</li> <li>Check for the running<br/>instances of all the<br/>Siebel components like<br/>Request Broker,<br/>Request Processor,<br/>Transaction Manager</li> <li>Click on Site Map</li> <li>Siebel should show<br/>the Running<br/>instance of Servers<br/>and Components</li> <li>Siebel should show<br/>the Running<br/>instance of Servers<br/>and Components</li> </ul> |                                                                               | Pass   |
| Create an<br>opportunity<br>record            | <ul> <li>Click on Site Map</li> <li>Click on Opportunity</li> <li>Select Opportunity List</li> <li>Click on New Button (or<br/>use Applet Menu or Ctrl<br/>+ N to create a new<br/>Record)</li> <li>Provide Opportunity<br/>Name, Sales Stage<br/>(Write whatever the<br/>required fields are in<br/>Opportunity)</li> <li>Open Applet Menu and<br/>Click on "Save Record"<br/>Or Press ^S</li> </ul> | The Opportunity<br>should be saved.<br>And displayed in<br>the UI                                                                                                    | The Opportunity is<br>created and saved.<br>It is also displayed<br>in the UI | Pass   |
| Query an<br>opportunity<br>record             | <ul> <li>Click on Site Map</li> <li>Click on Opportunity</li> <li>Select Opportunity List</li> <li>Click on Query Button</li> <li>Provide Opportunity</li> <li>Name and click Go</li> <li>button</li> </ul>                                                                                                    | The Opportunity<br>should be<br>displayed in the UI                                                                                                    | The Opportunity is displayed in the UI                                        | Pass   |
| Delete an<br>opportunity<br>record            | <ul> <li>Click on Site Map</li> <li>Click on Opportunity</li> <li>Select Opportunity List</li> <li>Click on Query Button</li> <li>Provide Opportunity<br/>Name and click Go<br/>button</li> <li>Highlight the<br/>Opportunity record and<br/>click Delete button.</li> </ul>                                                                                                    | The Opportunity should be deleted.                                                                                                    | The Opportunity is deleted and not displayed in the UI                        | Pass   |
| Siebel<br>Dedicated                           | <ul> <li>Open Siebel Application<br/>using the Siebel client<br/>shortcut key on the</li> </ul>                                                                                                    | Siebel Login Page<br>should Display                                                                                                    | Siebel Login Page is displayed                                                | Pass   |

| Client                                         | programs list                                                                                                    | properly                                                                                                    |                                                                                                    |      |
|------------------------------------------------|----------------------------------------------------------------------------------------------------|----------------------------------------------------------------------------------------------------|----------------------------------------------------------------------------------------------------|------|
| Siebel Web<br>Server Load<br>Balance           | <ul> <li>Open Browser Window</li> <li>At least 6 users should<br/>log in to the Siebel web<br/>client</li> <li>Provide Login name and<br/>password for the 6<br/>different instances</li> </ul>                                                                                                    | Siebel Login Page<br>should Display<br>Siebel Home Page<br>should Display<br>after successful<br>Login for all the six<br>users                                                          | Siebel Home Pages<br>are displayed after<br>successful Login<br>for all the six users<br>Web Server 1 has 3<br>users connected<br>and Web Server 2<br>has 3 users<br>connected                                                                                                    | Pass |
| Siebel App<br>Server Load<br>Balance           | <ul> <li>Open Browser Window</li> <li>At least 6 users should<br/>log in to the Siebel web<br/>client</li> <li>Provide Login name and<br/>password for the 6<br/>different instances</li> </ul>                                                                                                    | Siebel Login Page<br>should Display<br>Siebel Home Page<br>should Display<br>after successful<br>Login for all the six<br>users                                                          | Siebel Home Pages<br>are displayed after<br>successful Login<br>for all the six users<br>Siebel Server<br>Manager shows<br>Siebel App Server<br>1 has 3 user<br>sessions and<br>Siebel App Server<br>2 has 3 user<br>sessions                                                                                                    | Pass |
| Siebel Web<br>Server<br>Session<br>Persistence | <ul> <li>Open Browser Window</li> <li>At least 6 users should<br/>log in to the Siebel web<br/>client</li> <li>Provide Login name and<br/>password for the 6<br/>different instances</li> </ul>                                                                                                    | Siebel Login Page<br>should Display<br>Siebel Home Page<br>should Display<br>after successful<br>Login for all the six<br>users<br>Siebel Web Server<br>Sessions should be<br>persistent | Siebel Web Server<br>Sessions are<br>persistent based<br>on Radware<br>Inserted HTTP<br>session cookies<br>Radware AD shows<br>all requests within<br>same session are<br>routed to same<br>Web Server.                                                                                                    | Pass |
| Siebel App<br>Server<br>Retry                  | <ul> <li>Siebel App Server 1 has<br/>MaxTasks=3</li> <li>Siebel App Server 2 has<br/>MaxTasks=20</li> <li>Open Browser Window</li> <li>At least 10 users should<br/>log in to the Siebel web<br/>client</li> <li>Provide Login name and<br/>password for the 10<br/>different instances</li> </ul> | Siebel Login Page<br>should Display<br>Siebel Home Page<br>should Display<br>after successful<br>Login for all the 10<br>users                                                           | Siebel Home Pages<br>are displayed after<br>successful Login<br>for all the 10 users<br>Siebel Server<br>Manager shows<br>Siebel App Server<br>1 has 3 user<br>sessions and<br>Siebel App Server<br>2 has 7 user<br>sessions<br>Web Server 1 has 5<br>users connected<br>and Web Server 2<br>has 5 users<br>connected<br>Radware AD shows<br>2 matches of retry<br>policy rule for App<br>Server 1 | Pass |
| Siebel App<br>Server                           | <ul><li>Open Browser Window</li><li>Provide Login name as</li></ul>                                                                                                    | Siebel Login Page                                                                                                    | Siebel Home Page                                                                                                    | Pass |

| Reconnect                                           | SADMIN, Password:<br>SADMIN                                                                                                    | should Display<br>Siebel Home Page<br>should Display<br>after successful<br>Login                                                                                                    | successful Login<br>Radware AD shows<br>1 match of<br>reconnect policy<br>rule for App Server<br>1 (when switch<br>from anonymous<br>user session to<br>actual user<br>session) |      |
|-----------------------------------------------------|----------------------------------------------------------------------------------------------------|----------------------------------------------------------------------------------------------------|----------------------------------------------------------------------------------------------------|------|
| Health<br>Check: Web<br>Server<br>Failure           | <ul> <li>Shutdown IIS service on<br/>Web Server 1</li> <li>Open Browser Window</li> <li>Provide Login name as<br/>SADMIN, Password:<br/>SADMIN</li> </ul> | Siebel Web Server<br>1 should be taken<br>out from Radware<br>Web Server Farm<br>Siebel Login Page<br>should Display<br>Siebel Home Page<br>should Display<br>after successful<br>Login | Radware AD shows<br>"Not in Service" for<br>Web Server 1<br>Siebel Home Page<br>is displayed after<br>successful Login                                                          | Pass |
| Health<br>Check:<br>Siebel App<br>Server<br>Failure | <ul> <li>Stop Siebel App Server<br/>1</li> <li>Open Browser Window</li> <li>Provide Login name as<br/>SADMIN, Password:<br/>SADMIN</li> </ul>             | Siebel App Server<br>1 should be taken<br>out from radware<br>App Server Farm<br>Siebel Login Page<br>should Display<br>Siebel Home Page<br>should Display<br>after successful<br>Login | Radware AD shows<br>"Not in Service" for<br>App Server 1<br>Siebel Home Page<br>is displayed after<br>successful Login                                                          | Pass |
| Siebel Web<br>Client<br>Session<br>Timeout          | <ul> <li>Login to the web client<br/>with the appropriate<br/>user name and<br/>password</li> <li>Leave the session open<br/>for 60 min</li> </ul>        | Siebel Home Page<br>should Display<br>after successful<br>Login and should<br>be open for the<br>entire session 60<br>min                                                               | Siebel Home Page<br>is displayed after<br>successful Login<br>The Siebel session<br>is opened for 60<br>minutes and then<br>timeout closed.                                     | Pass |

Table 1.0 - Test Conducted for Solution Validation

# Radware's AppDirector Configuration for Siebel 8

| Siebel Server Name                                   | Service                   | Port            | Network IP Address |
|------------------------------------------------------|---------------------------|-----------------|--------------------|
| siebelrw1                                            | web                       | 80              | 10.10.10.50        |
| siebelrw1                                            | web                       | 80              | 10.10.10.53        |
| siebelrw1                                            | application<br>broker/AOM | 2321            | 10.10.10.50        |
| siebelrw1                                            | application<br>broker/AOM | 2321            | 10.10.10.53        |
|                                                      |                           |                 |                    |
| VIP                                                  |                           |                 |                    |
| web virtual IP                                       | web                       | 80              | 76.197.19.55       |
| Application Broker/AOM virtual IP                    | application<br>broker/AOM | 2321            | 10.10.10.55        |
| one to one virtual IP -10.10.10.50                   |                           |                 | 76.197.19.50       |
| one to one virtual IP - 10.10.10.53                  |                           |                 | 76.197.19.53       |
|                                                      |                           |                 |                    |
| Primary AppDirector Routing table and interface IP's | interface                 | subnet          | Network IP Address |
| Gateway                                              | G-1                       | 255.255.255.0   | 76.197.19.62       |
| Subnet                                               | G-11                      | 255.255.255.0   | 10.10.10.0         |
| Subnet                                               | G-1                       | 255.255.255.240 | 76.197.19.48       |
| Management Interface                                 | MNG-1                     | 255.255.255.0   | 192.168.1.50       |
| G-11 Interface                                       | G-11                      | 255.255.255.0   | 10.10.10.1         |
| G-1 Interface                                        | G-1                       | 255.255.255.240 | 76.197.19.61       |

| Backup AppDirector Routing table and interface IP's | interface | subnet          | Network IP Address |
|-----------------------------------------------------|-----------|-----------------|--------------------|
| Gateway                                             | G-1       | 255.255.255.0   | 76.197.19.62       |
| Subnet                                              | G-11      | 255.255.255.0   | 10.10.10.0         |
| Subnet                                              | G-1       | 255.255.255.240 | 76.197.19.48       |
| Management Interface                                | MNG-1     | 255.255.255.0   | 192.168.1.53       |
| G-11 Interface                                      | G-11      | 255.255.255.0   | 10.10.10.3         |
| G-1 Interface                                       | G-1       | 255.255.255.240 | 76.197.19.60       |

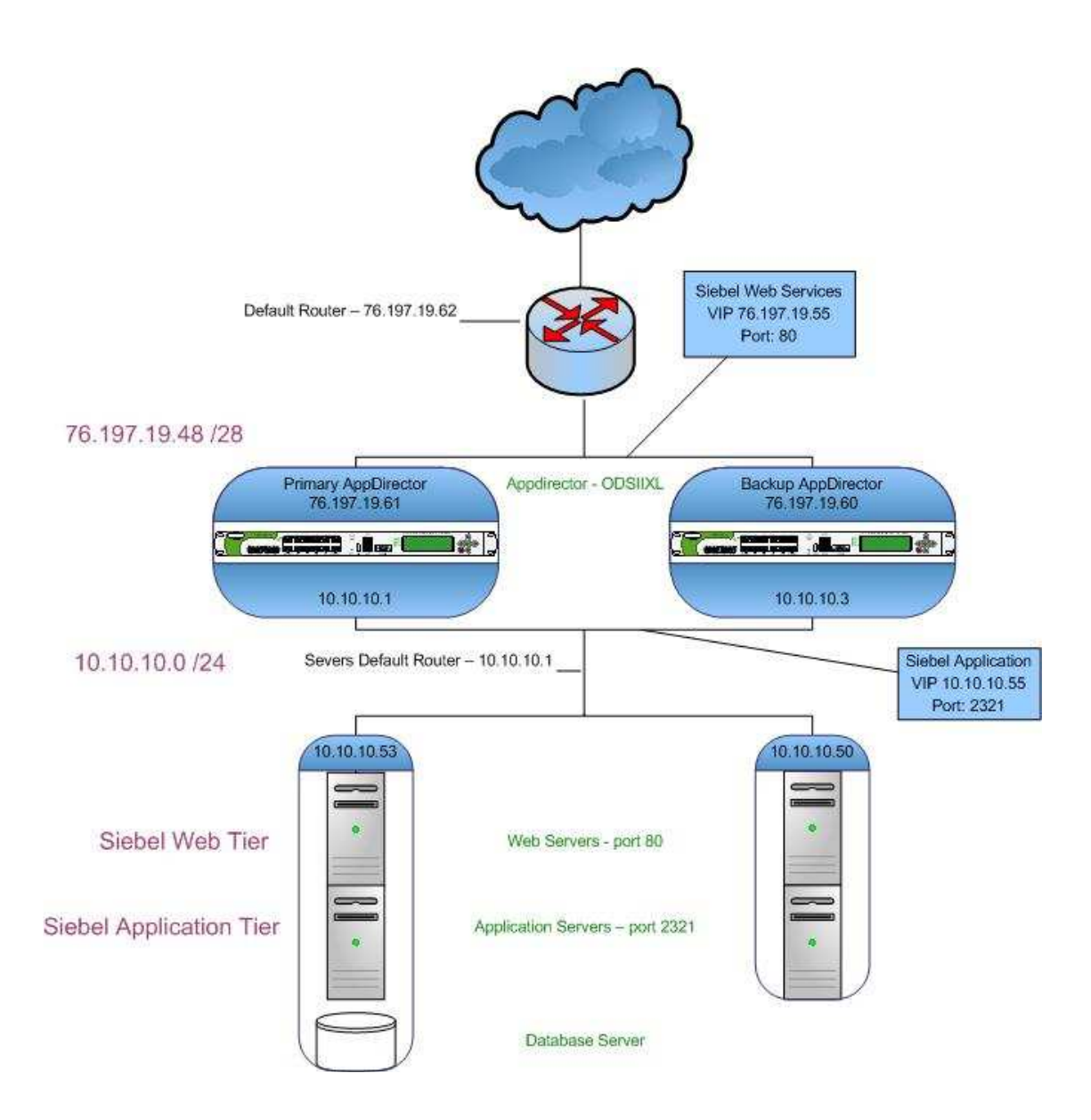

Diagram 2.0 – Siebel 8 and AppDirector Physical Topology

## **Primary AppDirector Configuration**

Using a serial cable and a terminal emulation program, connect to the AppDirector.

The default console port settings are:

- Bits per Second: 19200
- Data Bits: 8
- Parity: None
- Stop Bits: 1
- Flow Control: None

 Using the following Command line, assign management IP address 192.168.1.50 / 24 to interface 17 (Dedicated Management Interface) of the AppDirector:

net ip-interface create 192.168.1.50 255.255.255.0 MNG-1

2. Using a browser, connect to the management IP Address of the AppDirector (192.168.1.50) via HTTP or HTTPS. The default username and password are "radware" and "radware".

Failure to establish a connection may be due to the following:

- Incorrect IP Address in the browser
- Incorrect IP Address or default route configuration in the AppDirector
- Failure to enable Web Based Management or Secure Web Based Management in the AppDirector
- If the AppDirector can be successfully pinged, attempt to connect to it via Telnet or SSH. If the pinging or the Telnet/SSH connection are unsuccessful, reconnect to the AppDirector via its console port. Once

| 🐮 radware                        | AppDirector with Cookie Persistency                                                                  | 000 |
|----------------------------------|----------------------------------------------------------------------------------------------------|-----|
| Status:                          |                                                                                                    |     |
| File<br>Device                   |                                                                                                    |     |
| Bridge<br>Router                 | AppDirector XA, egg 41 - 22 - 52 - 61 - 63 - 61 - 94 - 15 - 940 - 47 - 47 - 47 - 47 - 47 - 47 - 47 - |     |
| AppDirector<br>Health Monitoring |                                                                                                    |     |
| Security<br>Classes              |                                                                                                    |     |
| Performance<br>Services          |                                                                                                    |     |
| Help                             |                                                                                                    |     |

#### **IP Configuration**

1. From the menu, select **Router** ⇒ **IP Router** ⇒ **Interface Parameters** to display the **IP Interface Parameters** page similar to the one shown below:

#### **IP Interface Parameters**

| Routing Tab         | le  | ARP Table           |                 |       |        |              |       |                  |
|---------------------|-----|---------------------|-----------------|-------|--------|--------------|-------|------------------|
|                     |     |                     | IP Interface F  | arame | ters   |              |       |                  |
|                     |     | IP Address          | Network Mask    | If Nu | mber   | VlanTag      | ×     |                  |
|                     |     | <u>192.168.1.50</u> | 255.255.255.0   | MNG   | -1     | 0            |       |                  |
|                     |     |                     |                 | D     | elete  | Crea         | ate   |                  |
|                     |     |                     | ICMP Interface  | Param | neters |              |       |                  |
| IP Address          | Adv | vert. Address       | Max Advert. Int | erval | Min /  | Advert. Inte | erval | Advert. Lifetime |
| <u>192.168.1.50</u> | 224 | .0.0.1              | 600             |       | 450    |              |       | 1800             |

- 2. Click the **Create** button.
- 3. On the **IP Interface Parameters Create** page, enter the necessary parameters as shown below:<sup>1</sup>

#### IP Interface Parameters Create

| Routing Table   | ARP Table      |                |                  |
|-----------------|----------------|----------------|------------------|
|                 |                |                |                  |
| IP Address:     | (76.197.19.61) | Network Mask:  | 255.255.255.240) |
| If Number:      | G-1 💌          | Fwd Broadcast: | enable 💌         |
| Broadcast Addr: | ONE FILL       | VlanTag:       | 0                |
|                 | Set            | Cancel         |                  |

- 4. Click the Set button to save parameters.
- 5. On the **IP Interface Parameters** page, click the **Create** button to configure another interface. enter the necessary parameters as shown below:

<sup>&</sup>lt;sup>1</sup> Items circled in red indicate settings that need to be entered or changed. Items not circled should be left to default settings.

## **IP Interface Parameters Create**

| Routing Table   | ARP Table   |                |                |
|-----------------|-------------|----------------|----------------|
|                 |             |                |                |
| IP Address:     | (10.10.10.1 | Network Mask:  | 255.255.255.0) |
| If Number:      | G-11) 🗸     | Fwd Broadcast: | enable 💌       |
| Broadcast Addr: | ONE FILL    | VlanTag:       | 0              |
|                 | Set         | Cancel         |                |

- 6. Click the **Set** button to save parameters.
- 7. Verify that the new entries were created on the IP Interface Parameters page:

#### **IP Interface Parameters**

Routing Table ARP Table

| IP Interface Parameters |                 |           |         |     |  |  |
|-------------------------|-----------------|-----------|---------|-----|--|--|
| IP Address              | Network Mask    | If Number | VlanTag | ×   |  |  |
| <u>10.10.10.1</u>       | 255.255.255.0   | G-11      | 0       |     |  |  |
| <u>76.197.19.61</u>     | 255.255.255.240 | G-1       | 0       |     |  |  |
| <u>192.168.1.50</u>     | 255.255.255.0   | MNG-1     | 0       |     |  |  |
|                         |                 | Delete    | Crea    | ate |  |  |

#### ICMP Interface Parameters

| IP Address          | Advert. Address | Max Advert. Interval | Min Advert. Interval | Advert. Lifetime |
|---------------------|-----------------|----------------------|----------------------|------------------|
| <u>10.10.10.1</u>   | 224.0.0.1       | 600                  | 450                  | 1800             |
| 76.197.19.61        | 224.0.0.1       | 600                  | 450                  | 1800             |
| <u>192.168.1.50</u> | 224.0.0.1       | 600                  | 450                  | 1800             |

#### Farm Configuration

1. From the menu, select **AppDirector** ⇒ **Farms** ⇒ **Farm Table** to display the **Farm Table** page similar to the one shown below:

| Farm Table       |               |                    |                 |                                 |             |                   |                       |
|------------------|---------------|--------------------|-----------------|---------------------------------|-------------|-------------------|-----------------------|
| Extended Farm Pa | arameters     | Layer 4 Policy Tal | ble Server Tabl | le DNS Persistency Param        | eters Table | Redirection Table | Windows NT Parameters |
| Private Paramete | rs            |                    |                 |                                 |             |                   |                       |
| Earner Marra     | A daylar Cont |                    |                 | Commentation Character Marthand | C 14        |                   |                       |
| Farm Name        |               | tus Aging Time     | Dispatch Method | Соппесалану спеск метноа        | Sessions M  | ode Oper          | ational status 🔺      |
|                  |               |                    |                 |                                 |             |                   |                       |
|                  |               |                    |                 |                                 |             | De                | elete Create          |

- 2. Click the **Create** button.
- 3. On the **Farm Table Create** page, enter the necessary parameters as shown below:

| Farm Table Create            |                         |              |                |                     |                   |                       |
|------------------------------|-------------------------|--------------|----------------|---------------------|-------------------|-----------------------|
| Extended Farm Paramete       | rs Layer 4 Policy Table | Server Table | DNS Persister  | cy Parameters Table | Redirection Table | Windows NT Parameters |
| Private Parameters           |                         |              |                |                     |                   |                       |
|                              |                         |              |                |                     |                   |                       |
| Farm Name:                   | web server farm)        | Admin Stat   | us:            | Enabled 💌           |                   |                       |
| Aging Time:                  | 7300                    | Dispatch M   | ethod:         | Cyclic              | *                 |                       |
| Connectivity Check Method:   | No Checks 🎽             | Sessions N   | lode:          | RemoveOnSessionEnd  | SPS) V            |                       |
| Bandwidth Limit:             | No Limit                | Connectivity | / Check Port:  | HTTP                | ~                 |                       |
| Connectivity Check Interval: | 10                      | Connectivity | Check Retries: | 5                   |                   |                       |
| Extended Check Frequency:    | 10                      | Home Page    | e.             |                     |                   |                       |
| Authorized Username:         |                         | Authorized   | Password:      |                     |                   |                       |
|                              | Se                      | tCancel      |                |                     |                   |                       |

4. Click the **Set** button to save parameters.

Farm Table Create

5. On **Farm Table** page Click the **Create** button to configure another interface. enter the necessary parameters as shown below:

| Extended Farm Paramete       | rs Layer 4 Policy Table | Sei | rver Table   | DNS Persister    | cy Parameters Table | Redire | ction Table | Windows NT Parameters |
|------------------------------|-------------------------|-----|--------------|------------------|---------------------|--------|-------------|-----------------------|
| Private Parameters           |                         |     |              |                  |                     |        |             |                       |
| Farm Name:                   | App_Server_Farm)        |     | Admin Stati  | us:              | Enabled 💌           |        |             |                       |
| Aging Time:                  | 7300                    |     | Dispatch M   | ethod:           | Cyclic              |        | ~           |                       |
| Connectivity Check Method:   | No Checks 😽             |     | Sessions M   | lode:            | (ServerPerSession)  | *      |             |                       |
| Bandwidth Limit:             | No Limit                | *   | Connectivity | / Check Port:    | HTTP                | ~      |             |                       |
| Connectivity Check Interval: | 10                      |     | Connectivity | / Check Retries: | 5                   |        |             |                       |
| Extended Check Frequency:    | 10                      |     | Home Page    |                  |                     |        |             |                       |
| Authorized Username:         |                         |     | Authorized   | Password:        |                     |        |             |                       |
|                              | Set                     |     | Cancel       |                  |                     |        |             |                       |

- 6. Click the Set button to save parameters.
- 7. On **Farm Table** page Click the **Create** button to configure another interface. enter the necessary parameters as shown below:

| Farm Table Create            |                         |        |                  |                |                 |                   |                       |
|------------------------------|-------------------------|--------|------------------|----------------|-----------------|-------------------|-----------------------|
| Extended Farm Paramete       | rs Layer 4 Policy Table | Server | Table DNS I      | Persistency Pa | arameters Table | Redirection Table | Windows NT Parameters |
| Private Parameters           |                         |        |                  |                |                 |                   |                       |
|                              |                         |        |                  |                |                 |                   |                       |
| Farm Name:                   | Server_50_Farm          | Adn    | min Status:      | Ena            | bled 🎽          |                   |                       |
| Aging Time:                  | 7300                    | Disp   | patch Method:    | Cyc            | lic             | *                 |                       |
| Connectivity Check Method:   | Ping 🎽                  | Ses    | ssions Mode:     | Sen            | verPerSession   | *                 |                       |
| Bandwidth Limit:             | No Limit                | 🖌 Con  | nnectivity Check | Port: HTTP     | P               | ~                 |                       |
| Connectivity Check Interval: | 10                      | Con    | nnectivity Check | Retries: 5     |                 |                   |                       |
| Extended Check Frequency:    | 10                      | Hon    | me Page:         |                |                 |                   |                       |
| Authorized Username:         |                         | Aut    | thorized Passwo  | ord:           |                 |                   |                       |
|                              | Set                     | t Ca   | ancel            |                |                 |                   |                       |

- 8. Click the **Set** button to save parameters.
- 9. On **Farm Table** page Click the **Create** button to configure another interface. enter the necessary parameters as shown below:

| Extended Farm Parameter      | rs Layer 4 Policy Table | Server Table | DNS Persiste        | ncy Parameters Table | Redirection Table | Windows NT Parameters |
|------------------------------|-------------------------|--------------|---------------------|----------------------|-------------------|-----------------------|
| Private Parameters           |                         |              |                     |                      |                   |                       |
|                              |                         |              |                     |                      |                   |                       |
| Farm Name:                   | Server_53_Farm          | Admin S      | tatus:              | Enabled 😽            |                   |                       |
| Aging Time:                  | 7300                    | Dispatch     | Method:             | Cyclic               | *                 |                       |
| Connectivity Check Method:   | Ping 💙                  | Session      | Mode:               | ServerPerSession     | *                 |                       |
| Bandwidth Limit:             | No Limit                | V Connect    | vity Check Port:    | HTTP                 | ~                 |                       |
| Connectivity Check Interval: | 10                      | Connect      | vity Check Retries: | 5                    |                   |                       |
| Extended Check Frequency:    | 10                      | Home Pa      | age:                |                      |                   |                       |
| Authorized Username:         |                         | Authoriz     | ed Password:        |                      |                   |                       |

10. Verify that the new entries are created on the Farm Table page:

| Farm Table             |             |                   |                 |                           |             |               |                   |              |                |
|------------------------|-------------|-------------------|-----------------|---------------------------|-------------|---------------|-------------------|--------------|----------------|
| Extended Farm Pa       | rameters l  | Layer 4 Policy Ta | able Server Tab | le DNS Persistency Param  | eters Table | Redirection T | able Windows N    | T Parameters | Private Parame |
| Farm Name              | Admin Statu | us Aging Time     | Dispatch Method | Connectivity Check Method | Sessions Mo | ode           | Operational Statu | 5 🗙          |                |
| <u>web server farm</u> | Enabled     | 7300              | Cyclic          | No Checks                 | RemoveOnS   | essionEnd-SPS | Active            |              |                |
| App_Server_Farm        | Enabled     | 7300              | Cyclic          | No Checks                 | ServerPerSe | ssion         | Active            |              |                |
| Server_50_Farm         | Enabled     | 7300              | Cyclic          | Ping                      | EntryPerSes | sion          | Active            |              |                |
| Server_53_Farm         | Enabled     | 7300              | Cyclic          | Ping                      | EntryPerSes | sion          | Active            |              |                |
|                        |             |                   |                 |                           |             |               | Delete Cr         | eate         |                |

## Create Layer 7 Policy

**Note:** AppDirector needs to be configured with L7 rules in order to load balance Seibel application layer.

There are three rules that need to be defined:

- 1. The first time a request is established for a new connection.
- 2. When the server needs to reconnect back to the same server after a disconnect occurs
- 3. When the Siebel Broker detects that no AOM is available that the request should be Round Robin load balanced to the next broker to handle the request.

## Methods Table

#### The Methods are created to map to the three rules described above.

1. From the menu, select **AppDirector** ⇒ **Layer 7** Farm Selection ⇒ Methods to display the Methods Table page similar to the one shown below:

| Method Table         |                    |         |                            |        |
|----------------------|--------------------|---------|----------------------------|--------|
| Layer 7 Policy Table | Layer 7 Policy Sta | tistics | Layer 7 Modification Table |        |
| Method Name          | Method Type        | Argum   | ents                       | ×      |
|                      |                    |         | Delete                     | Create |

- 2. Click the **Create** button
- 3. On the **Methods Table Create** page, enter the necessary parameters as shown below:

## **Method Table Create**

| Layer 7 Policy Table     | Layer 7 Policy Statistics | Layer 7 Modification Table           |
|--------------------------|---------------------------|--------------------------------------|
|                          |                           |                                      |
| Method Name: RR          | Л                         | /lethod Type: (Regular Expression) 🗸 |
| Arguments: EXP=.*/F      | RR*                       |                                      |
|                          | Set Cance                 | el                                   |
| 4. Select the 🛄 to       | enter in the arguments    | s below                              |
| Arguments for Regular    | Expression Method         |                                      |
| Regular Expression: .*/R | R*                        |                                      |
| Set                      | Cancel                    |                                      |

- 5. Click the **Set** button to save the parameters.
- 6. On **Methods Table** page Click the **Create** button to configure another method. Enter the necessary parameters as shown below

## Method Table Create

| Layer 7 Policy T | able Layer 7 Policy | Statistics | Layer 7 Modification Table        |
|------------------|---------------------|------------|-----------------------------------|
|                  |                     |            |                                   |
| Method Name: A   | ppSrv50             | Met        | thod Type: (Regular Expression) 🗸 |
| Arguments:       | XP=.*/!5.*  )       |            |                                   |
|                  | Set                 | Cancel     |                                   |
| 7. Select the    | to enter in the ar  | guments    | below                             |

| Arguments for Reg   | ular Expression Method |  |  |  |
|---------------------|------------------------|--|--|--|
| Regular Expression: | .*/15.*                |  |  |  |
| Set                 | Cancel                 |  |  |  |

- 8. Click the **Set** button to save the parameters.
- 9. On **Methods Table** page Click the **Create** button to configure another method. Enter the necessary parameters as shown below

# Method Table Create

| Layer 7 Policy Table        | Layer 7 Policy Statistic | s Layer 7    | Modification Table     |
|-----------------------------|--------------------------|--------------|------------------------|
|                             |                          |              |                        |
| Method Name: AppSrv53       | 3                        | Method Type: | (Regular Expression) 🗸 |
| Arguments: EXP=.*/!         | 1.*                      |              |                        |
|                             | Set Can                  | cel          |                        |
| 10. Select the 🛄 to         | enter in the argumen     | its below    |                        |
| Arguments for Regular       | Expression Method        |              |                        |
| Regular Expression: .*/!1.* | ¢                        |              |                        |
| Set C                       | Cancel                   |              |                        |

- 11. Click the **Set** button to save the parameters.
- 12. On **Methods Table** page Click the **Create** button to configure another method. Enter the necessary parameters as shown below

#### **Method Table Create**

| Layer 7 Policy Table   | Layer 7 Policy Statistic | s Layer 7 Modification Table      |
|------------------------|--------------------------|-----------------------------------|
|                        |                          |                                   |
| Method Name: LBAppSr   | v I                      | Method Type: Regular Expression 👻 |
| Arguments: EXP=.*      | )                        |                                   |
|                        | Set Canc                 | el                                |
| 13. Select the 🛄 to    | enter in the argumen     | ts below                          |
| Arguments for Regular  | Expression Method        |                                   |
| Regular Expression: .* |                          |                                   |
| Set                    | Cancel                   |                                   |

- 14. Click the **Set** button to save the parameters.
- 15. Verify that the new entries were created on the **Methods Table** page:

| Method Table         |                    |                                    |     |
|----------------------|--------------------|------------------------------------|-----|
| Layer 7 Policy Table | Layer 7 Policy Sta | tistics Layer 7 Modification Table |     |
| Method Name          | Method Type        | Arguments                          | ×   |
| AppSrv50             | Regular Expression | EXP=.*/!5.*                        |     |
| AppSrv53             | Regular Expression | EXP=.*/!1.*                        |     |
| LBAppSrv             | Regular Expression | EXP=.*                             |     |
| RR                   | Regular Expression | EXP=.*/RR*                         |     |
|                      |                    | Delete Cre                         | ate |

**Note:** The layer 7 policies define the order for which the rules will be evaluated and to what farm the request will be sent when matched.

16. From the menu, select **AppDirector** ⇒ **Layer 7** Farm Selection ⇒ Policies to display the Layer 7 Policies Table page similar to the one shown below:

# Layer 7 Policy Table

| Layer 4 Polic | y Table Mo   | ethod Table  | Layer 7 Policy Stat | tistics   |        |
|---------------|--------------|--------------|---------------------|-----------|--------|
| Policy Name   | Policy Index | First Method | Second Method       | Farm Name | ×      |
|               |              |              |                     | Delete    | Create |

- 17. Click the **Create** button
- 18. On the **Policy Table Create** page, enter the necessary parameters as shown below

| Layer 7 Policy Table    | Create           |                     |                 |
|-------------------------|------------------|---------------------|-----------------|
| Layer 4 Policy Table    | Method Table     | Layer 7 Policy Stat | istics          |
|                         |                  |                     |                 |
| Policy Name: (App_lb)   |                  | Policy Index:       | (1)             |
| First Method: (RR)      | ~                | Second Method:      |                 |
| Arguments: PRSST=Or     | n)               | Farm Name:          | App_Server_Farm |
|                         | Set              | Cancel              |                 |
| 19. Select the 🛄 to     | enter in the arc | guments below       |                 |
| Argument                | ts for Policy    |                     |                 |
| Retain HTTP Persistency | y: On 🗸          |                     |                 |
| HTTP Redirect To:       |                  |                     |                 |
| HTTPS Redirect To:      |                  |                     |                 |
| SIP Redirect To:        |                  |                     |                 |
| Ŧ                       | ×                |                     |                 |
| Set                     | Cancel           |                     |                 |

- 20. Click the **Set** button to save the parameters.
- 21. On Layer 7 Policies Table page Click the Create button to configure another policy. Enter the necessary parameters as shown below.

| Layer 7 Policy Tabl    | e Create         |                      |                    |
|------------------------|------------------|----------------------|--------------------|
| Layer 4 Policy Table   | Method Table     | Layer 7 Policy Stati | stics              |
|                        |                  |                      |                    |
| Policy Name: App_lb    |                  | Policy Index:        | 6                  |
| First Method: AppSrv53 | <b>~</b>         | Second Method:       | ~                  |
| Arguments: (PRSST=C    | Dn               | Farm Name:           | (Server_53_Farm) 💌 |
|                        | Set              | Cancel               |                    |
| 22. Select the 🛄 t     | o enter in the a | rguments below       |                    |
| Argume                 | nts for Policy   |                      |                    |
| Retain HTTP Persisten  | ıcy: On 🗸        |                      |                    |
| HTTP Redirect To:      |                  |                      |                    |
| HTTPS Redirect To:     |                  |                      |                    |
| SIP Redirect To:       |                  |                      |                    |
| Ŧ                      |                  |                      |                    |
| Set                    | Cancel           |                      |                    |

- 23. Click the **Set** button to save the parameters.
- 24. On **Layer 7 Policies Table** page Click the **Create** button to configure another policy. Enter the necessary parameters as shown below.

## Layer 7 Policy Table Create

| Layer 4 Policy Table                          | Method Table          | Layer 7 Policy Stati            | stics          |
|-----------------------------------------------|-----------------------|---------------------------------|----------------|
|                                               |                       |                                 |                |
| Policy Name: App_lb<br>First Method: AppSrv50 | )                     | Policy Index:<br>Second Method: | 7<br>•         |
| Arguments: PRSST=0                            | n)                    | Farm Name:                      | Server_50_Farm |
|                                               | Set                   | Cancel                          |                |
| 25. Select the 🛄 to                           | enter in the ar       | guments below                   |                |
| Argumen                                       | ts for Policy         |                                 |                |
| Retain HTTP Persistence                       | y: <mark>On </mark> ♥ |                                 |                |
| HTTP Redirect To:                             |                       |                                 |                |
| HTTPS Redirect To:                            |                       |                                 |                |
| SIP Redirect To:                              |                       |                                 |                |
| Set                                           | Cancel                |                                 |                |

- 26. Click the **Set** button to save the parameters.
- 27. On **Layer 7 Policies Table** page Click the **Create** button to configure another policy. Enter the necessary parameters as shown below.

# Layer 7 Policy Table Create

|   | Layer 4 Policy Table                                               | Method Table      | Policy Stati | stics                                  |      |              |   |
|---|--------------------------------------------------------------------|-------------------|--------------|----------------------------------------|------|--------------|---|
|   |                                                                    |                   |              |                                        |      |              |   |
|   | Policy Name: App_lb<br>First Method: LBAppSr<br>Arguments: PRSST=0 | v v               | Pol<br>See   | licy Index:<br>cond Method:<br>m Name: | (10) | _Server_Farm | * |
|   |                                                                    | Set               | Cano         | cel                                    |      |              |   |
| 2 | 28. Select the 🛄 to                                                | o enter in the ar | guments      | below                                  |      |              |   |
|   | Argume                                                             | nts for Policy    |              |                                        |      |              |   |
|   | Retain HTTP Persisten                                              | icy: On 🗸         |              |                                        |      |              |   |
|   | HTTP Redirect To:                                                  |                   |              |                                        |      |              |   |
|   | HTTPS Redirect To:                                                 |                   |              |                                        |      |              |   |
|   | SIP Redirect To:                                                   |                   |              |                                        |      |              |   |
|   |                                                                    | ) 🗶               |              |                                        |      |              |   |

29. Click the **Set** button to save the parameters.

Cancel

Set

30. Verify that the new entries were created on the Layer 7 Policies Table page:

## Layer 7 Policy Table

| Layer 4 Polic | y Table Me     | thod Table   | Layer 7 Policy Sta | tistics         |          |
|---------------|----------------|--------------|--------------------|-----------------|----------|
|               | <b>D P I I</b> |              |                    | F 11            | <b>N</b> |
| Policy Name   | Policy Index   | First Method | Second Method      | Farm Name       | ×.       |
| App_lb        | 1              | RR           |                    | App_Server_Farm |          |
| App_lb        | 5              | AppSrv53     |                    | Server_53_Farm  |          |
| App_lb        | 7              | AppSrv50     |                    | Server_50_Farm  |          |
| App_lb        | 10             | LBAppSrv     |                    | App_Server_Farm |          |
|               |                |              |                    | Delete Crea     | ate      |

#### **Create Cache Policy**

From the menu, select AppDirector 
 ⇒ Layer 4 Traffic Redirection 
 ⇒
 Caching Policy to display the AppDirector Caching Policy page similar to
 the one shown below:

## AppDirector Caching Policy

| Layer 4 Policy | y Table    | Layer 7 Pol    | icy Table  | Compression Policy Table |
|----------------|------------|----------------|------------|--------------------------|
| Cach           | e purge: a | all            | •          |                          |
|                |            | Set            |            |                          |
| A              | ppDirecto  | r Caching Poli | cy         |                          |
| Policy Name    | Admin S    | Status Expira  | tion [sec] | ×                        |
|                |            | Delete         | Crea       | ite                      |

- 2. Click the **Create** button.
- 3. On the **AppDirector Caching Policy Create** page, enter the necessary parameters as shown below.

#### AppDirector Caching Policy Create

| Layer 4 Policy    | Table  | Layer 7 | Policy T | able  | Compre    | ession Po | licy Table |
|-------------------|--------|---------|----------|-------|-----------|-----------|------------|
|                   |        |         |          |       |           |           |            |
| Policy Name:      | Siebel |         |          | Admir | n Status: | Enabled   | •          |
| Expiration [sec]: | 86400  |         |          |       |           |           |            |
|                   | I      | Set     | Canc     | el    |           |           |            |

4. Click the **Set** button to save the parameters.

#### **Create Compression Policy**

From the menu, select AppDirector 
 ⇒ Layer 4 Traffic Redirection 
 ⇒
 Caching Policy to display the AppDirector Caching Policy page similar to
 the one shown below:

#### AppDirector Compression Policy

| Layer 4 Polic | y Table   | Layer 7 Policy Table | Caching P   | olicy Ta | able   |     |
|---------------|-----------|----------------------|-------------|----------|--------|-----|
| Policy Name   | Algorithm | n Compression Level  | Min Size (B | ytes)    | Engine | ×   |
|               |           |                      | D           | elete    | Crea   | ate |

- 2. Click the **Create** button.
- 3. On the **AppDirector Caching Policy Create** page, enter the necessary parameters as shown below.

## AppDirector Compression Policy Create

| Layer 4 Policy Table | e Layer 7 Policy Tab | le Caching Poli   | cy Table |
|----------------------|----------------------|-------------------|----------|
|                      |                      |                   |          |
| Policy Name:         | Siebel)              | Algorithm:        | GZIP 💌   |
| Compression Level:   |                      | Min Size (Bytes): | 1024     |
| Engine:              | Hardware             |                   |          |
|                      | Set                  | Cancel            |          |

Note: this version of hardware support hardware compression.

4. Click the **Set** button to save the parameters.

#### Create Layer 4 Policy

 From the menu, select AppDirector 
 ⇒ Layer 4 Traffic Redirection 
 ⇒ Layer 4
 Policy Table to display the Layer 4 Policy Table page similar to the one
 shown below:

| Layer 4 Poli | cy Table          |                |              |                |       |                 |             |             |                |               |      |                       |                   |                             |          | ?   |
|--------------|-------------------|----------------|--------------|----------------|-------|-----------------|-------------|-------------|----------------|---------------|------|-----------------------|-------------------|-----------------------------|----------|-----|
| Farm Table   | Layer 7 Policy    | Table S        | SSL Policy   | <b>Table</b>   | Cachi | ng Policy Tał   | ble         | Compre      | ssion Policy 1 | Table         | Clie | ent Authentication F  | Policy Table      | Layer 4 Policy Sta          | atistics | 1   |
| Virtual IP   | L4 Policy<br>Name | L4<br>Protocol | L4<br>I Port | Source<br>From | e IP  | Source IP<br>To | L7 P<br>Nam | olicy<br>Ie | Farm<br>Name   | SSL<br>Policy | y    | Compression<br>Policy | Caching<br>Policy | Client Authentica<br>Policy | ition    | ×   |
|              |                   |                |              |                |       |                 |             |             |                |               |      |                       |                   | Delete                      | Crea     | ate |

2. Click the **Create** button.

3. On the Layer 4 Policy Table Create page, enter the necessary parameters as shown below.

| Farm Table Layer 7 Policy Table S        | SL Policy Table | Caching Policy Table | Compression Policy Table | Client Authentication Policy Table | Layer 4 Policy Statistics |
|------------------------------------------|-----------------|----------------------|--------------------------|------------------------------------|---------------------------|
|                                          |                 |                      |                          |                                    |                           |
|                                          |                 |                      |                          |                                    |                           |
| L4 Policy Name: (WebServiceHTTP)         |                 |                      |                          |                                    |                           |
|                                          |                 |                      |                          |                                    |                           |
| Virtual IP: (76.197.19.55)               |                 | L4 Protocol:         | TCP -                    |                                    |                           |
| L4 Port: 80                              | •               | Source IP From:      | 0.0.0.0                  |                                    |                           |
| Application: (HTTP) -                    |                 | Source IP To:        | 0.0.0.0                  |                                    |                           |
|                                          |                 |                      |                          | 7                                  |                           |
| Farm Name: (web server farm) 🔻           |                 | L7 Policy Name:      | None -                   |                                    |                           |
| SSL Policy: None -                       |                 | Client Authenticat   | ion Policy: None -       |                                    |                           |
| Caching Policy: Siebel) -                |                 | Compression Poli     | cy: Siebel -             |                                    |                           |
|                                          |                 |                      |                          |                                    |                           |
| Redundancy Status: Primary 🔻             |                 | POOT OL              | and the state            | -                                  |                           |
| Bytes of Request to Read: 3584           |                 | POST Classificati    | on input: Header         |                                    |                           |
| L7 Persistent Switching Mode: (Maintain) | -               | HTTP Normalizatio    | on: Disabled 🔻           |                                    |                           |
|                                          |                 | Set Cancel           |                          |                                    |                           |

4. Click the **Set** button to save the parameters.

Laver 4 Policy Table Create

5. On **Layer 4 Policy Table** page Click the **Create** button to configure another L4 Policy. Enter the necessary parameters as shown below:

| Farm Table Layer 7 Policy Table SSL Policy Table Caching Po                                   | licy Table Compression Policy Table Client Authentication Policy Table Layer 4 Policy Statist |
|-----------------------------------------------------------------------------------------------|-----------------------------------------------------------------------------------------------|
| .4 Policy Name: (Siebel_Server_50)                                                            |                                                                                               |
| Virtual IP: (76. 197. 19.50)<br>.4 Port: Any<br>Application: Any                              | L4 Protocol: Any<br>Source IP From: 0.0.0.0<br>Source IP To: 0.0.0.0                          |
| Farm Name: (Server_50_Farm) v<br>SSL Policy: None v<br>Caching Policy: None v                 | L7 Policy Name: None  Client Authentication Policy: None  Compression Policy: None            |
| Primary       Bytes of Request to Read     3584       .7 Persistent Switching Mode:     First | POST Classification Input: Header                                                             |

- 6. Click the **Set** button to save the parameters.
- 7. On **Layer 4 Policy Table** page Click the **Create** button to configure another L4 Policy. Enter the necessary parameters as shown below:

Layer 4 Policy Table Create

| 4 Policy Name: (Siebel_Serve                                                         | er_53 )           |                                                                         |                                                                                                    |  |
|--------------------------------------------------------------------------------------|-------------------|-------------------------------------------------------------------------|----------------------------------------------------------------------------------------------------|--|
| Virtual IP: (76.197.19.53)                                                           |                   | L4 Protocol: (Any) -                                                    |                                                                                                    |  |
| L4 Port: Any                                                                         | •                 | Source IP From: 0.0.0.0                                                 |                                                                                                    |  |
| Application: Any                                                                     |                   | Source IP To: 0.0.0.0                                                   |                                                                                                    |  |
| Farm Name:     Server_53_F       SSL Policy:     None       Caching Policy:     None | arm) 🔹            | L7 Policy Name:<br>Client Authentication Policy:<br>Compression Policy: | None  Vone  Vone |  |
| Redundancy Status:<br>Bytes of Request to Read:                                      | Primary •<br>3584 | POST Classification Input:                                              | Header •                                                                                                    |  |
| L7 Persistent Switching Mode:                                                        | First 👻           | Hit Hornaizaton.                                                        |                                                                                                    |  |
| 8                                                                                    |                   | Set Cancel                                                              |                                                                                                    |  |

 Farm Table
 Layer 7 Policy Table
 SSL Policy Table
 Caching Policy Table
 Compression Policy Table
 Client Authentication Policy Table
 Layer 4 Policy Statistics

- 8. Click the **Set** button to save the parameters.
- 9. On **Layer 4 Policy Table** page Click the **Create** button to configure another L4 Policy. Enter the necessary parameters as shown below:

| arm Table Layer 7 Pol                                  | icy Table | SSL Policy Table | Caching Policy Table | Compression        | Policy Table  | Client Authe | ntication Policy Table | Layer 4 Policy Stati |
|--------------------------------------------------------|-----------|------------------|----------------------|--------------------|---------------|--------------|------------------------|----------------------|
| Policy Name: App_svr_17                                | )         |                  |                      |                    |               |              |                        |                      |
| rtual IP: (10.10.10.55)                                |           |                  | L                    | 4 Protocol:        | TCP 💌         |              |                        |                      |
| 4 Port: Any<br>pplication: Any                         | ~         | <b>v</b>         | 5                    | Source IP From:    | 0.0.0.0       |              |                        |                      |
| arm Name: (None)                                       | *         |                  | t                    | .7 Policy Name:    | Œ             | .pp_lb)      |                        |                      |
| SL Policy: None 💌                                      |           |                  | (                    | Client Authenticat | ion Policy: N | ione 💙       |                        |                      |
| dundancy Status:                                       | Primary   | 2                |                      |                    |               |              | 1                      |                      |
| ytes of Request to Read:<br>7 Persistent Switching Mod | 3584      |                  | ŀ                    | HTTP Normalizatio  | on input: Her | ader 👻       | 1                      |                      |

Note: The Layer 7 policy "App\_lb" needs to be created first in order to select it in the Layer 4 Policy Table.

10. Verify that the new entries were created on the Layer 4 Policy Table page:

Layer 4 Policy Table

| Tann Table   | Luyer r oncy ro  | 1016 00L1   | oncy rubi | e caching i or | icy rubic co | inpression roncy | Tuble Chefit A  | unionacation | Toncy Table Layer  | 41 oney statistic | <u> </u>                            |     |
|--------------|------------------|-------------|-----------|----------------|--------------|------------------|-----------------|--------------|--------------------|-------------------|-------------------------------------|-----|
|              |                  |             |           |                |              |                  |                 |              |                    |                   |                                     |     |
| Virtual IP   | L4 Policy Name   | L4 Protocol | L4 Port   | Source IP From | Source IP To | L7 Policy Name   | Farm Name       | SSL Policy   | Compression Policy | Caching Policy    | <b>Client Authentication Policy</b> | ×   |
| 10.10.10.55  | App_svr_17       | TCP         | 2321      | 0.0.0.0        | 0.0.0.0      | App_lb           | None            | None         | None               | None              | None                                |     |
| 76.197.19.50 | Siebel_Server_50 | Any         | Any       | 0.0.0.0        | 0.0.0.0      | None             | Server_50_Farm  | None         | None               | None              | None                                |     |
| 76.197.19.53 | Siebel_Server_53 | Any         | Any       | 0.0.0.0        | 0.0.0.0      | None             | Server_53_Farm  | None         | None               | None              | None                                |     |
| 76.197.19.55 | WebServiceHTTP   | TCP         | 80        | 0.0.0.0        | 0.0.0.0      | None             | web server farm | None         | Siebel             | Siebel            | None                                |     |
|              |                  |             |           |                |              |                  |                 |              |                    |                   | Delete Cre                          | ate |

#### **Configure NAT**

#### **Server NAT**

- From the menu, select AppDirector ⇒ NAT ⇒ Server NAT ⇒ Global Parameters to display the Server NAT - Global Parameters page similar to the one shown.
- 2. Enable Server NAT and click the Set button to save parameters.

#### Server NAT - Global Parameters

| Device Tuning             |           |
|---------------------------|-----------|
|                           |           |
| Server NAT:               | enable -  |
| Use Specific NAT Address: | • 0.0.0.0 |
| Set                       |           |

#### **Client NAT**

In addition to the configurations below, you must enable Client NAT in the **Extended Farms Table** and in the **Server Table** Configuration.

- 1. From the menu, select **Services** ⇒ **Tuning** ⇒ **Device** to display the **Device Tuning** page similar to the one shown.
- 2. Adjust the number of allowable Client NAT address to the desired amount, at least one and click the **Set** button to save parameters.

#### **Device Tuning**

#### Memory Check Tunable Tables Usage Statistics

| Bridge Forwarding Table:                     | 1024   | Bridge Forwarding Table After Reset:                     | 1024    |
|----------------------------------------------|--------|----------------------------------------------------------|---------|
| IP Forwarding Table:                         | 240000 | IP Forwarding Table After Reset:                         | 240000  |
| Arp Forwarding Table:                        | 1024   | Arp Forwarding Table After Reset:                        | 1024    |
| Client Table:                                | 120000 | 0Client Table After Reset:                               | 1200000 |
| Routing Table:                               | 512    | Routing Table After Reset:                               | 512     |
| Hosts Table:                                 | 256    | Hosts Table After Reset:                                 | 256     |
| Request Table:                               | 5000   | Request Table After Reset:                               | 5000    |
| Client NAT Addresses:                        | 4      | Client NAT Addresses After Reset:                        | 4       |
| Client NAT Ports Per Address:                | 64511  | Client NAT Ports Per Address After Reset:                | 64511   |
| Outbound NAT Addresses:                      | 1      | Outbound NAT Addresses After Reset:                      | 1       |
| Outbound NAT Ports Per Address:              | 64511  | Outbound NAT Ports Per Address After Reset:              | 64511   |
| Outbound NAT Intercept Ranges:               | 4      | Outbound NAT Intercept Ranges After Reset:               | 4       |
| Session IDs:                                 | 32000  | Session IDs After Reset:                                 | 32000   |
| Layer3 Client Table [% of the client table]: | 20     | Layer3 Client Table After Reset [% of the client table]: | 20      |
| RADIUS Attribute Table:                      | 1      | RADIUS Attribute Table After Reset:                      | 1       |
| Network Segments:                            | 15     | Network Segments After Reset:                            | 15      |

Set

The AppDirector must be reset in order for the settings to take effect.

3. To reset the device, From the menu, select **Device**  $\Rightarrow$  **Reset Device** 

#### **Reset the Device**

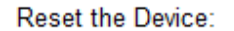

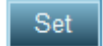

4. From the menu, select **AppDirector** ⇒ **NAT** ⇒ **Client NAT** ⇒ **Intercept Address** to display the **Client NAT Intercept Table** page similar to the one shown.

## **Client NAT Intercept Table**

| Client NAT Global Parameters  | Device Tuning | Client NAT Address Table |  |  |  |  |  |
|-------------------------------|---------------|--------------------------|--|--|--|--|--|
| From Client IP To Client IP 🔀 |               |                          |  |  |  |  |  |
|                               |               |                          |  |  |  |  |  |

- 5. Click the **Create** button.
- 6. Create the intercept range. On the **Client NAT Intercept Table Create** page, enter the necessary parameters as shown below:

**Client NAT Intercept Table Create** 

| Client NAT Global Parameters  | Device Tuning | Client NAT Address Table |
|-------------------------------|---------------|--------------------------|
|                               |               |                          |
| From Client IP: (10.10.10.50) | To Client IF  | P: (10.10.10.53)         |
| Se                            | tCancel       |                          |

- 7. Click the Set button to save parameters.
- 8. From the menu, select **AppDirector** ⇒ **NAT** ⇒ **Client NAT** ⇒ **Intercept Address** to display the **Client NAT Address Table page** similar to the one shown.

#### **Client NAT Address Table**

| Client NAT Global Parameters  | Client NAT Intercept Table | Device Tuning |
|-------------------------------|----------------------------|---------------|
|                               |                            |               |
| From IP Address To IP Address | ×                          |               |
|                               |                            |               |
| Delete Cre                    | eate                       |               |

- 9. Click the **Create** button.
- 10. Create the NAT Address range. On the **Client NAT Address Table Create** page, enter the necessary parameters as shown below:

#### **Client NAT Address Table Create**

| Client NAT Global Parameters    | Client NAT Intercept Table | Device Tuning |
|---------------------------------|----------------------------|---------------|
|                                 |                            |               |
| From IP Address: (10.10.10.100) | To IP Address: 10.1        | 0.10.100)     |
|                                 | Set Cancel                 |               |

- 11. Click the **Set** button to save parameters.
- 12. From the menu, select **AppDirector** ⇒ **NAT** ⇒ **Client NAT** ⇒ **Global Parameters** to display the **Client NAT Global Parameters** page similar to the one shown.
- 13. Enable Client NAT and click the **Set** button to save parameters.

## **Client NAT Global Parameters**

| Device Tuning       | Client NAT Intercept Table | Client NAT Address Table |
|---------------------|----------------------------|--------------------------|
| Client NAT: Enabled | d) -                       |                          |
| Set                 |                            |                          |

#### **Extended Farms**

**Configure Client NAT at the farm level** 

- 1. Click the Extended Farm Parameters URI at the top of the Farm Table page.
- 2. On the **Extended Farm Parameters Table** page, click on the Farm Name Server\_50\_Farm.
- 3. On the **Extended Farm Parameters Update** page, enter the necessary parameters as shown below:
| Extended Farm Parameters Update     |                |                                       |                  |  |  |  |  |
|-------------------------------------|----------------|---------------------------------------|------------------|--|--|--|--|
| Farm Table                          |                |                                       |                  |  |  |  |  |
|                                     |                |                                       |                  |  |  |  |  |
| Farm Name:                          | Server_50_Farm | Radius Secret:                        |                  |  |  |  |  |
| Connection Limit Exception:         | Disabled 💌     | Client NAT Address Range:             | (10.10.10.100) 🗸 |  |  |  |  |
| SSL ID Tracking:                    | Disabled 💌     | Close Session At Aging:               | Disabled 🛩       |  |  |  |  |
| RADIUS Attribute:                   | 0              | Reset Client on Server Failure:       | Disabled 🛩       |  |  |  |  |
| RADIUS Proxy Attribute:             | 0              | Add X-Forwarded-For to HTTP requests: | Disabled 💙       |  |  |  |  |
| Insert Cookie for HTTP Persistency: | Disabled       | Hash Parameter For SIP:               | Call-ID          |  |  |  |  |
| SSL ID Aging:                       | 120            | Select Server Per Transaction:        | Disabled 🛩       |  |  |  |  |
|                                     | Set            | Cancel                                |                  |  |  |  |  |
|                                     |                |                                       |                  |  |  |  |  |

- 4. Click the **Set** button to save parameters.
- 5. Repeat step 11 14 for extended farms: Server\_53\_Farm and App\_Server\_Farm to add Client NAT Address Range.

## Configure L7 Persistency for the web farm

Persistence is handled differently for the web tier and the application tier. The application tier accomplishes this through the L7 rules defined earlier in the layer 7 policy tables. The web tier is configured with cookie insertion configured below.

1. From the menu, select **AppDirector** ⇒ **Farms** ⇒ **Extended Parameters** to display the **Extended Farm Parameters** page similar to the one shown.

| Extended Farm Parameters |                             |                           |                                      |                                               |                                   |  |  |  |
|--------------------------|-----------------------------|---------------------------|--------------------------------------|-----------------------------------------------|-----------------------------------|--|--|--|
| Farm Table               |                             |                           |                                      |                                               |                                   |  |  |  |
| Farm Name                | Client NAT Address<br>Range | Close Session At<br>Aging | Add X-Forwarded-For to HTTP requests | Insert Cookie for HTTP<br>Persistency         | Reset Client on Server<br>Failure |  |  |  |
| web server farm          | 0.0.0.0                     | Enabled                   | Disabled                             | Enable and remove<br>cookie on return<br>path | Disabled                          |  |  |  |
| App_Server_Farm          | 10.10.10.100                | Disabled                  | Disabled                             | Disabled                                      | Disabled                          |  |  |  |
| Server_50_Farm           | 10.10.10.100                | Disabled                  | Disabled                             | Disabled                                      | Disabled                          |  |  |  |
| Server_53_Farm           | 10.10.10.100                | Disabled                  | Disabled                             | Disabled                                      | Disabled                          |  |  |  |

 Select the "web\_server\_farm" under the Farm Name to display the Extended Farm Parameters Update page, enter the necessary parameters as shown below:

#### Extended Farm Parameters Update

| Farm Table                          |                                           |                                       |            |
|-------------------------------------|-------------------------------------------|---------------------------------------|------------|
|                                     |                                           |                                       |            |
| Farm Name:                          | web server farm                           | Radius Secret:                        |            |
| Connection Limit Exception:         | Disabled 💌                                | Client NAT Address Range:             | 0.0.0.0 -  |
| SSL ID Tracking:                    | Disabled 💌                                | Close Session At Aging:               | Enabled -  |
| RADIUS Attribute:                   | 0                                         | Reset Client on Server Failure:       | Disabled 👻 |
| RADIUS Proxy Attribute:             | 0                                         | Add X-Forwarded-For to HTTP requests: | Disabled - |
| Insert Cookie for HTTP Persistency: | Enable and remove cookie on return path - | Hash Parameter For SIP:               | Call-ID 👻  |
| SSL ID Aging:                       | 120                                       | Select Server Per Transaction:        | Disabled 👻 |
|                                     | Set Can                                   | cel                                   |            |

3. Click the Set button to save parameters.

**Note**: Configuring Cookie Insertion for Web Service HTTP Persistence in the Extended Farm Parameters Update page generates all the L7 persistence logic automatically from the single drop down menu. See Appendix 3 to view and better understand the entries that auto generate to facilitate this function.

Layer 7 Persistency – Insert Cookie Settings

When the **Insert Cookie for HTTP Persistency** parameter is enabled in a farm, if the value of this parameter is set to **Enabled**, AppDirector automatically generates a Layer 7 modification rule that inserts a cookie on server replies that contain a server specific identifier. This identifier is used in subsequent requests for Session based persistency. If *Insert Cookie for HTTP Persistency* is set to **"Enable and remove on return path**" AppDirector automatically generates two Layer 7 modification rules, one that inserts a cookie that contains a server specific identifier and one that removes this identifier from subsequent requests before forwarding them to the server. The Layer 7 methods and modification rules that are automatically generated are read-only. If a user deactivates the capability in the farm configuration, the Layer 7 Modification rule and Layer 7 method automatically generated for this capability are removed.

#### Adding Servers to the Farm

1. From the menu, select **AppDirector** ⇒ **Servers** ⇒ **Application Servers** ⇒ **Table** to display the **Server Table** page similar to the one shown below:

| Server Table   |             |                   |                |                       |                   |                 |                |               | ?                        |                      |      |
|----------------|-------------|-------------------|----------------|-----------------------|-------------------|-----------------|----------------|---------------|--------------------------|----------------------|------|
| Farm Table     | Physical Se | ervers Static S   | ession ID Per  | sistency              |                   |                 |                |               |                          |                      |      |
| Server<br>Name | Farm Name   | Server<br>Address | Server<br>Port | Operational<br>Status | Operation<br>Mode | Admin<br>Status | Redirect<br>To | Client<br>NAT | Backup Server<br>Address | Backup<br>Preemption | ×    |
|                |             |                   |                |                       |                   |                 |                |               |                          | Delete Cr            | eate |

- 2. Click the Create button
- 3. On the **Server Table Create** page, enter the necessary parameters as shown below:

#### Server Table Create

| Farm Table      | Physical S  | ervers   | Static Session II | ) Persi | istency                    |                  |  |
|-----------------|-------------|----------|-------------------|---------|----------------------------|------------------|--|
|                 |             |          |                   |         |                            |                  |  |
| Farm Name:      |             | Server_  | 60_Farm) 💌        |         | Server Address:            | (10.10.10.50)    |  |
| Server Port:    |             | None     |                   | *       | Server Name:               | siebel_server_50 |  |
| Server Descript | ion:        | siebel_s | erver_50)         |         | Admin Status:              | Enable 💌         |  |
| Weight:         |             | 1        |                   |         | Operation Mode:            | Regular 🛩        |  |
| Type:           |             | Regular  | *                 |         | Connection Limit:          | 0                |  |
| Response Thre   | shold [ms]: | 0        |                   |         | Client NAT:                | Enabled 💙        |  |
| Backup Server   | Address:    | 0.0.0.0  |                   |         | Redirect To:               |                  |  |
| Bandwidth Limi  | t:          | No Limit |                   | *       | Backup Preemption:         | Enabled 💌        |  |
| Client NAT Add  | ress Range: | (10.10.1 | 0.100 🕶           |         | Farm Name for Local Farm : | None 💌           |  |
|                 |             |          | Se                | et      | Cancel                     |                  |  |

- 4. Click the Set button to save parameters.
- 5. On **Server Table** page Click the **Create** button to configure another server. enter the necessary parameters as shown below:

| Server Table Create       |                                |                            |                  |  |  |  |  |
|---------------------------|--------------------------------|----------------------------|------------------|--|--|--|--|
| Farm Table Physical S     | Servers Static Session ID Pers | istency                    |                  |  |  |  |  |
|                           |                                |                            |                  |  |  |  |  |
| Farm Name:                | Server_53_Farm                 | Server Address:            | 10.10.10.53      |  |  |  |  |
| Server Port:              | None                           | Server Name:               | siebel_server_53 |  |  |  |  |
| Server Description:       | siebel_server_53               | Admin Status:              | Enable 💌         |  |  |  |  |
| Weight:                   | 1                              | Operation Mode:            | Regular 💌        |  |  |  |  |
| Туре:                     | Regular 💙                      | Connection Limit:          | 0                |  |  |  |  |
| Response Threshold [ms]:  | 0                              | Client NAT:                | Enabled 💙        |  |  |  |  |
| Backup Server Address:    | 0.0.0.0                        | Redirect To:               |                  |  |  |  |  |
| Bandwidth Limit:          | No Limit 💌                     | Backup Preemption:         | Enabled 💌        |  |  |  |  |
| Client NAT Address Range: | 10.10.10.100                   | Farm Name for Local Farm : | None 💌           |  |  |  |  |
|                           | Set                            | Cancel                     |                  |  |  |  |  |

- 6. Click the **Set** button to save parameters.
- 7. On **Server Table** page Click the **Create** button to configure another server. enter the necessary parameters as shown below:

#### Server Table Create

| Farm Table        | Physical S | ervers    | Static Se | ssion I | D Persi | stency                     |              |  |
|-------------------|------------|-----------|-----------|---------|---------|----------------------------|--------------|--|
|                   |            |           |           |         |         |                            |              |  |
| Farm Name:        |            | (web serv | er farm   | •       |         | Server Address:            | (10.10.10.50 |  |
| Server Port:      |            | None      |           |         | •       | Server Name:               | web_50       |  |
| Server Descriptio | on:        | web_50    | )         |         |         | Admin Status:              | Enable -     |  |
| Weight:           |            | 1         |           |         |         | Operation Mode:            | Regular 👻    |  |
| Type:             |            | Regular   |           | •       |         | Connection Limit:          | 0            |  |
| Response Threst   | hold [ms]: | 0         |           |         |         | Client NAT:                | Disabled 👻   |  |
| Backup Server A   | ddress:    | 0.0.0.0   | •         |         |         | Redirect To:               |              |  |
| Bandwidth Limit:  |            | No Limit  |           |         | •       | Backup Preemption:         | Enabled -    |  |
| Client NAT Addre  | ess Range: | 0.0.0.0   | •         |         |         | Farm Name for Local Farm : | None -       |  |
|                   |            |           |           | S       | et      | Cancel                     |              |  |

- 8. Click the **Set** button to save parameters.
- 9. On **Server Table** page Click the **Create** button to configure another server. enter the necessary parameters as shown below:

| Farm Table Physical S     | Servers Static Session ID Pers | istency                    |             |  |
|---------------------------|--------------------------------|----------------------------|-------------|--|
|                           |                                |                            |             |  |
| Farm Name:                | web server farm) 🔻             | Server Address:            | 10.10.10.53 |  |
| Server Port:              | None 🗸                         | Server Name:               | web_53      |  |
| Server Description:       | web_53                         | Admin Status:              | Enable -    |  |
| Weight:                   | 1                              | Operation Mode:            | Regular 👻   |  |
| Туре:                     | Regular -                      | Connection Limit:          | 0           |  |
| Response Threshold [ms]:  | 0                              | Client NAT:                | Disabled 👻  |  |
| Backup Server Address:    | 0.0.0.0                        | Redirect To:               |             |  |
| Bandwidth Limit:          | No Limit 🗸                     | Backup Preemption:         | Enabled -   |  |
| Client NAT Address Range: | 0.0.0.0 -                      | Farm Name for Local Farm : | None -      |  |
|                           | Set                            | Cancel                     |             |  |

Server Table Create

- 10. Click the **Set** button to save parameters.
- 11. On **Server Table** page Click the **Create** button to configure another server. enter the necessary parameters as shown below:

#### Server Table Create

Server Table Create

| Farm Table      | Physical S  | ervers    | Static Sessi | on ID Pers | istency                    |                         |  |
|-----------------|-------------|-----------|--------------|------------|----------------------------|-------------------------|--|
|                 |             |           |              |            |                            |                         |  |
| Farm Name:      |             | App_Se    | ver_Farm 👻   |            | Server Address:            | (10.10.10.50)           |  |
| Server Port:    |             | None      |              | •          | Server Name:               | (Application_Server_50) |  |
| Server Descript | ion:        | Applicati | on_Server_50 |            | Admin Status:              | Enable -                |  |
| Weight:         |             | 1         |              |            | Operation Mode:            | Regular 👻               |  |
| Type:           |             | Regular   | •            |            | Connection Limit:          | 0                       |  |
| Response Three  | shold [ms]: | 0         |              |            | Client NAT:                | Enabled) -              |  |
| Backup Server   | Address:    | 0.0.0.0   | •            |            | Redirect To:               |                         |  |
| Bandwidth Limi  | t:          | No Limit  |              | •          | Backup Preemption:         | Enabled -               |  |
| Client NAT Add  | ress Range: | (10.10.10 | .100) 👻      |            | Farm Name for Local Farm : | None -                  |  |
|                 |             |           |              | Set        | Cancel                     |                         |  |

- 12. Click the **Set** button to save parameters.
- 13. On **Server Table** page Click the **Create** button to configure another server. enter the necessary parameters as shown below

| Farm Table Physical      | Servers Static Session ID Per | sistency                   |                       |
|--------------------------|-------------------------------|----------------------------|-----------------------|
|                          |                               |                            |                       |
| Farm Name:               | App_Server_Farm) <del>▼</del> | Server Address:            | 10.10.10.53           |
| Server Port:             | None -                        | Server Name:               | Application_Server_53 |
| Server Description:      | Application_Server_53         | Admin Status:              | Enable -              |
| Weight:                  | 1                             | Operation Mode:            | Regular 🝷             |
| Туре:                    | Regular 👻                     | Connection Limit:          | 0                     |
| Response Threshold [ms]: | 0                             | Client NAT:                | Enabled) 🗸            |
| Backup Server Address:   | 0.0.0.0                       | Redirect To:               |                       |
| Bandwidth Limit:         | No Limit 🗸                    | Backup Preemption:         | Enabled -             |
| Client NAT Address Range | : (10.10.100) -               | Farm Name for Local Farm : | None -                |
|                          | Set                           | Cancel                     |                       |

14. Verify that the new entries were created on the Server Table page:

Server Table

#### Farm Table Physical Servers Static Session ID Persistency

| Server Name           | Farm Name       | Server<br>Address | Server<br>Port | Operational<br>Status | Operation<br>Mode | Admin<br>Status | Redirect<br>To | Client<br>NAT | Backup Server<br>Address | Backup<br>Preemption | ×      |
|-----------------------|-----------------|-------------------|----------------|-----------------------|-------------------|-----------------|----------------|---------------|--------------------------|----------------------|--------|
| web_50                | web server farm | 10.10.10.50       | None           | Active                | Regular           | Enable          |                | Disabled      | 0.0.0                    | Enabled              |        |
| web_53                | web server farm | 10.10.10.53       | None           | Active                | Regular           | Enable          |                | Disabled      | 0.0.0                    | Enabled              |        |
| Application_Server_50 | App_Server_Farm | 10.10.10.50       | None           | Active                | Regular           | Enable          |                | Enabled       | 0.0.0.0                  | Enabled              |        |
| Application_Server_53 | App_Server_Farm | 10.10.10.53       | None           | Active                | Regular           | Enable          |                | Enabled       | 0.0.0.0                  | Enabled              |        |
| siebel_server_50      | Server_50_Farm  | 10.10.10.50       | None           | Active                | Regular           | Enable          |                | Enabled       | 0.0.0                    | Enabled              |        |
| siebel_server_53      | Server_53_Farm  | 10.10.10.53       | None           | Active                | Regular           | Enable          |                | Enabled       | 0.0.0.0                  | Enabled              |        |
|                       |                 |                   |                |                       |                   |                 |                |               |                          | Delete               | Create |

#### Health Monitoring

#### **Create Health Checks**

- 1. From the menu, select **Health Monitoring** ⇒ **Global Parameters** to display the **Health Monitoring Global Parameters** page.
- 2. On the **Health Monitoring Global Parameters** page, change the parameters as shown below:

| Check Table                                                | Binding                           | Table                  | HM Server Table |  |  |  |
|------------------------------------------------------------|-----------------------------------|------------------------|-----------------|--|--|--|
| Health Monitoring<br>Response Level S<br>SSL Certificate E | Status:<br>Samples:<br>ntry Name: | enable)<br>0<br>rdwrhm | <b>▼</b>        |  |  |  |
| Set                                                        |                                   |                        |                 |  |  |  |

Health Monitoring Global Parameters

- 3. Click the **Set** button to save parameters.
- 4. Create the Health Monitoring Checks.
- 5. From the menu, select **Health Monitoring** ⇒ **Check Table** to display the **Health Monitoring Check Table** page similar to the one shown below:

## Health Monitoring Check Table

| Binding Table | Pac | ket Sequer | nce Table | Healt  | h Monitoring | Global | Para | meters |
|---------------|-----|------------|-----------|--------|--------------|--------|------|--------|
|               |     |            |           |        |              |        |      |        |
| Check Name    |     | Check ID   | Method    | Status | Destinatio   | n Host | ×    |        |
|               |     |            |           |        |              |        |      | 1      |
|               |     |            |           |        | Delete       | Crea   | ite  |        |
|               |     |            |           |        |              |        |      |        |

- 6. Click the **Create** button.
- 7. Create a set of health checks for the web servers. On the **Health Monitoring Check Table Create** page, enter the necessary parameters as shown below:

| Health Monitoring Check Table Create |                      |                              |                         |  |  |  |  |  |
|--------------------------------------|----------------------|------------------------------|-------------------------|--|--|--|--|--|
| Binding Table Pa                     | icket Sequence Table | Health Monitoring Global Par | rameters                |  |  |  |  |  |
|                                      |                      |                              |                         |  |  |  |  |  |
| Check Name:                          | Web_50               | Method:                      | (HTTP) 🔻                |  |  |  |  |  |
| Destination Host:                    | (10.10.10.50)        | Next Hop:                    | 0.0.0.0                 |  |  |  |  |  |
| Destination Port:                    | 0                    | Arguments:                   | PATH=/iisstart.htm HOST |  |  |  |  |  |
| Interval:                            | 10                   | Retries:                     | 5                       |  |  |  |  |  |
| Timeout:                             | 5                    | No New Session Timeout:      | 0                       |  |  |  |  |  |
| Measure Response Tir                 | me: Disabled 👻       | Reverse Check Result:        | disable 🔻               |  |  |  |  |  |
|                                      |                      | Set Cancel                   |                         |  |  |  |  |  |
|                                      |                      |                              |                         |  |  |  |  |  |

- 8. Before clicking the Set button, choose the button next to Arguments .... to populate the specific settings for the rest of this check.
- 9. Enter the information below:

| Path:                   | (/iisstart.   | htm ) |  |  |  |  |
|-------------------------|---------------|-------|--|--|--|--|
| Hostname:               | (10.10.10.50) |       |  |  |  |  |
| HTTP Method:            | GET           | •     |  |  |  |  |
| Proxy HTTP:             | No 👻          |       |  |  |  |  |
| Pragma Nocache:         | No 🔻          |       |  |  |  |  |
| Username:               |               |       |  |  |  |  |
| Password:               | 1             |       |  |  |  |  |
| Match search<br>string: |               |       |  |  |  |  |
| Match mode:             |               |       |  |  |  |  |
| HTTP return code:       | 200           |       |  |  |  |  |
| HTTP return code:       |               |       |  |  |  |  |
| HTTP return code:       | ĺ.            |       |  |  |  |  |
| HTTP return code:       | 1             |       |  |  |  |  |

- 10. Click the **Set** button for the Method Arguments and click the **Set** button again in the **Health Monitoring Check Table Create** window.
- 11. Follow steps 5-10 to create the second server health check for web server web\_53, host 10.10.10.53.
- 12. Create a second set of health checks for the application servers. On the **Health Monitoring Check Table Create** page, enter the necessary parameters as shown below:

| Binding Table Pa    | acket Sequence Table | Health Monitoring Global Pa | rameters             |
|---------------------|----------------------|-----------------------------|----------------------|
|                     |                      |                             |                      |
| Check Name:         | Sisnapi_HTTP_Broker_ | _50) Method:                | (HTTP) 🗸             |
| Destination Host:   | (10.10.10.50)        | Next Hop:                   | 0.0.0.0              |
| Destination Port:   | 2321                 | Arguments:                  | PATH=/SBA_80/SCBroke |
| Interval:           | 10                   | Retries:                    | 5                    |
| Timeout:            | 5                    | No New Session Timeout:     | 0                    |
| Measure Response Ti | ime: Disabled 🔻      | Reverse Check Result:       | disable 👻            |
|                     | s                    | et Cancel                   |                      |
|                     |                      |                             |                      |

#### Health Monitoring Check Table Create

- 13. Before clicking the Set button, choose the button next to Arguments .... to populate the specific settings for the rest of this check.
- 14. Enter the information below:

| Path:                       | (SBA_80/SCBroker) |
|-----------------------------|-------------------|
| Hostname:                   | (10.10.10.50)     |
| HTTP Method:                | GET 👻             |
| Proxy HTTP:                 | No 🔻              |
| Pragma Nocache:             | No 🔻              |
| Jsemame:                    |                   |
| <sup>D</sup> assword:       | -                 |
| Match search<br>string:     | SCBroker Okay     |
| /lat <mark>ch m</mark> ode: | (String exists) 🔹 |
| TTP return code:            |                   |
| ITTP return code:           |                   |
| ITTP return code:           |                   |
| TTP return code:            |                   |

## Arguments for HTTP Method

- 15. Click the **Set** button for the Method Arguments and click the **Set** button again in the **Health Monitoring Check Table Create** window.
- 16. Follow steps 12-15 to create the second server health check for Application server Application\_Server\_53, host 10.10.10.53.
- 17. Verify the new entries were created on the Health Monitoring Check Table

## Health Monitoring Check Table

| Binding Table Packet   | Sequence | Table I | Health Monitoring Global Paramet |                  |     |  |  |
|------------------------|----------|---------|----------------------------------|------------------|-----|--|--|
| Check Name             | Check ID | Method  | Status                           | Destination Host | ×   |  |  |
| Sisnapi_HTTP_Broker_50 | 7        | HTTP    | Passed                           | 10.10.10.50      |     |  |  |
| Sisnapi_HTTP_Broker_53 | 1        | HTTP    | Passed                           | 10.10.10.53      |     |  |  |
| Web_50                 | 5        | HTTP    | Passed                           | 10.10.10.50      |     |  |  |
| Web_53                 | 4        | HTTP    | Passed                           | 10.10.10.53      |     |  |  |
|                        |          |         |                                  | Delete Crea      | ate |  |  |

The status of this check may display "Unknown" until the server replies successfully to the AppDirector's check.

## **Binding Health Checks to Servers**

- 1. Create the Health Monitoring Binding for the Servers
- 2. From the menu, select **Health Monitoring** ⇒ **Binding Table** to display the **Health Monitoring Binding Table** page similar to the one shown below:

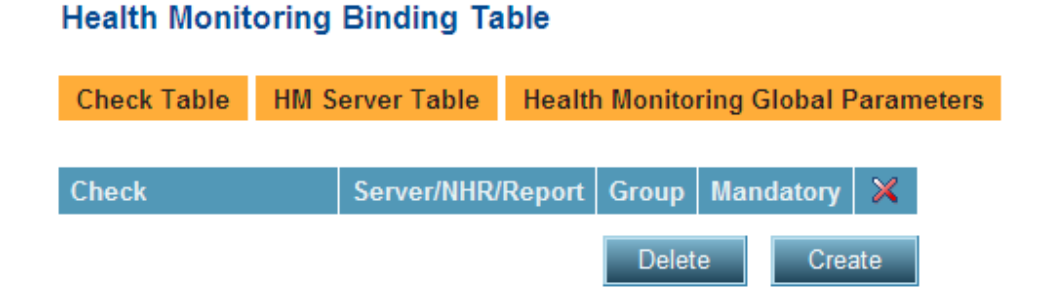

3. Click the **Create** button.

 Create the health check binding for the web servers. On the Health Monitoring Binding Table Create page, enter the necessary parameters as shown below:

| Health M | lonitoring | Binding | lable | Create |  |
|----------|------------|---------|-------|--------|--|
|          |            |         |       |        |  |
|          |            |         |       |        |  |

----

... .. .. .

| Check Table  | HM Server Table | Health Monitoring  | Global Parameters     |                      |
|--------------|-----------------|--------------------|-----------------------|----------------------|
|              |                 |                    |                       |                      |
|              |                 |                    |                       |                      |
| Check: Web_5 | 0 •             | Server/NHR/Report: | (Farm web server farm | - 10.10.10.50 - 0) 🔻 |
| Group: 0     |                 | Mandatory:         | Mandatory -           |                      |
|              |                 | Set Canc           | el                    |                      |

- 5. Click the **Set** button to save parameters.
- Follow steps 2-5 to bind the second web server health check. Web\_53: Farm web server farm - 10.10.10.53 – 0
- 7. Create the health check binding for the application servers. On the **Health Monitoring Binding Table Create** page, enter the necessary parameters as shown below:

Health Monitoring Binding Table Create

| Check Table   | HM Server Table | Health Monitoring Global Parameters                       |
|---------------|-----------------|-----------------------------------------------------------|
|               |                 |                                                           |
|               |                 |                                                           |
| Check: Sisnap | HTTP_Broker_50  | Server/NHR/Report: Farm App_Server_Farm - 10.10.10.50 - 0 |
| Group: 0      |                 | Mandatory: Mandatory -                                    |
|               |                 | Set Cancel                                                |

- 8. Click the Set button to save parameters.
- Follow steps 7-8 to bind the second application server health check. Sisnapi\_HTTP\_Broker\_53: Farm web server farm - 10.10.10.53 – 0
- 10. Verify that the new entries were created on the **Health Monitoring Binding Table** page:

| Health Monitoring Bin  | ding la                            | ble                     |       |           |     |  |
|------------------------|------------------------------------|-------------------------|-------|-----------|-----|--|
| Check Table HM Serve   | k Table HM Server Table Health Mor |                         |       |           |     |  |
| Check                  | Server/N                           | IHR/Report              | Group | Mandatory | ×   |  |
| Sisnapi_HTTP_Broker_53 | Farm<br>App_Set<br>10.10.10        | rver_Farm -<br>).53 - 0 | 0     | Mandatory |     |  |
| <u>Web_53</u>          | Farm we<br>farm - 10<br>- 0        | b server<br>0.10.10.53  | 0     | Mandatory |     |  |
| <u>Web_50</u>          | Farm we<br>farm - 10<br>- 0        | b server<br>0.10.10.50  | 0     | Mandatory |     |  |
| Sisnapi_HTTP_Broker_50 | Farm<br>App_Set<br>10.10.10        | rver_Farm -<br>).50 - 0 | 0     | Mandatory |     |  |
|                        |                                    |                         | Delet | e Crea    | ate |  |

This completes the AppDirector Policy Configurations.

# **General Redundant Configuration Notes**

For complete high-availability, Radware encourages implementing pairs of AppDirector units in an Active / Backup configuration. If your implementation of this architecture includes only a single AppDirector, then it is unnecessary to follow the steps in this section.

The overall configuration of a backup AppDirector is almost identical in many ways to that of the active device. There are, however, several important differences that are noted throughout these steps. Radware offers two means of redundancy and failover between pairs of devices – Proprietary and VRRP. Since VRRP is a more commonly used method within the industry, this section will cover the steps to configure both AppDirectors using that method.<sup>2</sup>

There are separate configuration steps to be taken on both the Active and Backup AppDirector devices, and this section is divided into two parts – one for the active device and one for the backup device.

<sup>&</sup>lt;sup>2</sup> For a detailed discussion of VRRP, see RFC 3768.

Follow the steps previously defined to create the Backup AppDirector configuration. The only difference between the primary and the backup device beyond what is yet to be defined specifically for VRRP is the **Redundancy Status** setting. In the Backup AppDirector configuration when configuring the **Layer 4 Policy Table Create** the **Redundancy Status** needs to be set to **Backup** on all farm definitions. The suggested change in configurations instructions is defined below.

From the menu, select AppDirector 
 ⇒ Layer 4 Farm Selection 
 ⇒ Layer 4
 Policy Table to display the Layer 4 Policy Table page similar to the one
 shown below:

| Layer 4 Poli | Layer 4 Policy Table |                |            |                |       |                 |                                                                                                    |               |               |                       | ?                 |                                 |     |
|--------------|----------------------|----------------|------------|----------------|-------|-----------------|----------------------------------------------------------------------------------------------------|---------------|---------------|-----------------------|-------------------|---------------------------------|-----|
| Farm Table   | Layer 7 Policy       | Fable SS       | SL Policy  | Table          | Cachi | ng Policy Tat   | compression of the compression of the compression o | ession Policy | Table         | Client Authentication | Policy Table      | Layer 4 Policy Statistics       |     |
| Virtual IP   | L4 Policy<br>Name    | L4<br>Protocol | L4<br>Port | Source<br>From | IP    | Source IP<br>To | L7 Policy<br>Name                                                                                                    | Farm<br>Name  | SSL<br>Policy | Compression<br>Policy | Caching<br>Policy | Client Authentication<br>Policy | ×   |
|              |                      |                |            |                |       |                 |                                                                                                    |               |               |                       |                   | Delete Crea                     | ate |

- 2. Click the **Create** button.
- 3. On the **Layer 4 Policy Table Create** page, enter the parameters as on the primary AppDirector with the exception to the Redundancy status, set the status to backup as shown below.

| Farm Table       Layer / Policy Table       SSL Policy Table       Caching Policy Table       Compression Policy Table       Client Authentication Policy Table       La         L4 Policy Name:       WebServiceHTTP       Virtual IP:       76.197.19.55       L4 Protocol:       TCP       TCP <td< th=""><th>Layer 4 Policy Statistic</th></td<> | Layer 4 Policy Statistic |
|----------------------------------------------------------------------------------------------------|--------------------------|
| 4 Policy Name: WebServiceHTTP  Virtual IP: 76.197.19.55 L4 Protocol: TCP APplication: HTTP                                                                                                    |                          |
| 14 Policy Name:       WebSeniceHTTP         Virtual IP:       76.197.19.55       L4 Protocol:       TCP         14 Port:       80       Source IP From:       0.0.0         Application:       HTTP       Source IP To:       0.0.0         *arm Name:       web server farm       L7 Policy Name:       None ▼         *SL Policy:       None       Client Authentication Policy:       None ▼         *aching Policy:       Siebel ▼       Compression Policy:       Siebel ▼                                                                                                    |                          |
| 4 Policy Name:       WebSeniceHTTP         Virtual IP:       76.197.19.55       L4 Protocol:       TCP         4 Port:       80       Source IP From:       0.0.0         Application:       HTTP       Source IP To:       0.0.0         Farm Name:       web server farm<                                                                                                    |                          |
| Virtual IP: 76.197.19.55 L4 Protocol: TCP<br>L4 Port: 80 Source IP From: 0.0.0.0<br>Application: HTTP  Source IP To: 0.0.0<br>Farm Name: web server farm  L7 Policy Name: None  SSL Policy: None  Client Authentication Policy: None  Caching Policy: Siebel                                                                                                    |                          |
| Virtual IP: 76.197.19.55 L4 Protocol: TCP<br>L4 Port: 80 Source IP From: 0.0.0.0<br>Application: HTTP                                                                                                    |                          |
| L4 Port:       80       Source IP From:       0.0.0.0         Application:       HTTP       Source IP From:       0.0.0.0         Farm Name:       web server farm       L7 Policy Name:       None         SSL Policy:       None       Client Authentication Policy:       None         Caching Policy:       Siebel       Compression Policy:       Siebel                                                                                                    |                          |
| Application:     HTTP     Source IP To:     0.0.0       Farm Name:     web server farm     L7 Policy Name:     None       SSL Policy:     None     Client Authentication Policy:     None       Caching Policy:     Siebel     Compression Policy:     Siebel                                                                                                    |                          |
| Farm Name:     web server farm     It? Policy Name:     None       SSL Policy:     None     Client Authentication Policy:     None       Caching Policy:     Siebel     Compression Policy:     Siebel                                                                                                    |                          |
| Farm Name:     web server farm     L7 Policy Name:     None       SSL Policy:     None     Client Authentication Policy:     None       Caching Policy:     Siebel     Compression Policy:     Siebel                                                                                                    |                          |
| SSL Policy:     None •       Caching Policy:     Siebel •   Compression Policy: Siebel •                                                                                                    |                          |
| Caching Policy: Siebel  Compression Policy: Siebel                                                                                                    |                          |
|                                                                                                    |                          |
|                                                                                                    |                          |
|                                                                                                    |                          |
| POST Classification Input: Header                                                                                                    |                          |
| Bytes of Request to Read: 3584 HTTP Normalization: Disabled -                                                                                                    |                          |
| L7 Persistent Switching Mode: Maintain - Policy DefinedBy: User Defined                                                                                                    |                          |
|                                                                                                    |                          |

- 4. Click the **Set** button to save the parameters.
- 5. Repeat steps 1-4 for each Layer 4 policy.

# Primary AppDirector VRRP Configuration

The Virtual Router Redundancy Protocol (VRRP) is designed to eliminate the single point of failure inherent in the static default routed environment. VRRP specifies an election protocol that dynamically assigns responsibility for a virtual router to one of the VRRP routers on a LAN. The VRRP router controlling the IP address(es) associated with a virtual router is called the Master, and forwards packets sent to these IP addresses. The election process provides dynamic fail-over in the forwarding responsibility should the Master become unavailable. Any of the virtual router's IP addresses on a LAN can then be used as the default first hops router by end-hosts.

# **Global Redundancy Configuration**

1. From the menu, select **AppDirector** ⇒ **Redundancy** ⇒ **Global Configuration** and set the parameters as noted below:

| IP Redundancy Table         | Virtual Rou    | iter Table |   |  |
|-----------------------------|----------------|------------|---|--|
|                             |                |            | _ |  |
| IP Redundancy Admin Stat    | us:            | (VRRP)     | * |  |
| Interface Grouping:         | Enabled        | *          |   |  |
| ARP With Interface Groupin  | ig:            | Send 💌     |   |  |
| Backup Device in VLAN:      |                | Disabled   | * |  |
| Backup Fake ARP:            |                | Enabled 💌  |   |  |
| Backup Interface Grouping:  |                | (Enabled)  | * |  |
| VRRP Advertise Interval [m: | sec]:          | 0          |   |  |
| VRRP Automated Configura    | ation Updates: | Enabled    | * |  |
| Force Down Ports Time:      |                | 0          |   |  |
| Failure Action:             |                | Ignore     | • |  |
|                             | Set            |            |   |  |

# Global Redundancy Configuration

2. Click the **Set** button to save these changes.

## **Primary Virtual Routers**

1. From the menu, select **AppDirector** ⇒ **Redundancy** ⇒ **VRRP** ⇒ **Virtual Routers** to display the **Virtual Router Table** page similar to the one shown below. Virtual Router Table

 Global Redundancy Configuration
 Associated IP Addresses
 Active Device Parameters
 Backup Device Parameters
 Mirror Device Parameters

 VRIDs Up/Down: No Change Virtual Router Table
 Virtual Router Table
 Virtual Router Table
 Virtual Router Table

 If Index VR ID
 VR MAC
 State
 Admin Status X
 Virtual Router

- 2. Click the **Create** button
- 3. On the **Virtual Router Table** page, enter the necessary parameters as shown below.

| Virtual Router Table Create |                     |                       |                             |                          |                          |  |  |  |  |  |
|-----------------------------|---------------------|-----------------------|-----------------------------|--------------------------|--------------------------|--|--|--|--|--|
| Global Redun                | dancy Configuration | Associated IP Addres  | ses Active Device Parameter | Backup Device Parameters | Mirror Device Parameters |  |  |  |  |  |
|                             |                     |                       |                             |                          |                          |  |  |  |  |  |
| If Index:                   | G-1 •               | VR ID:                | 1                           |                          |                          |  |  |  |  |  |
| Admin Status:               | Down 👻              | Priority:             | 255                         |                          |                          |  |  |  |  |  |
| Primary IP:                 | 0.0.0.0             | Auth Type:            | No Authentication 👻         |                          |                          |  |  |  |  |  |
| Auth Key:                   |                     | Advertise Interval: 1 | 1                           |                          |                          |  |  |  |  |  |
| Preempt Mode:               | True 🔻              | Protocol: I           | lp ▼                        |                          |                          |  |  |  |  |  |
|                             | Set                 | Cancel                |                             |                          |                          |  |  |  |  |  |

- 4. Click the **Set** button to save the parameters.
- 5. On the **Virtual Router Table Create** page, click the **Create** button to configure another interface. enter the necessary parameters as shown below:

| Virtual Router Table Create |                     |                         |       |                             |   |                   |         |                          |  |  |
|-----------------------------|---------------------|-------------------------|-------|-----------------------------|---|-------------------|---------|--------------------------|--|--|
| Global Redun                | dancy Configuration | Associated IP Addresses |       | es Active Device Parameters |   | Backup Device Par | ameters | Mirror Device Parameters |  |  |
|                             |                     |                         |       |                             |   |                   |         |                          |  |  |
| If Index:                   | (G-11) ▼            | VR ID:                  | 2     |                             | ] |                   |         |                          |  |  |
| Admin Status:               | Down 👻              | Priority:               | 255   |                             | ] |                   |         |                          |  |  |
| Primary IP:                 | 0.0.0.0             | Auth Type:              | No Au | thentication 👻              |   |                   |         |                          |  |  |
| Auth Key:                   |                     | Advertise Interval:     | 1     |                             | ] |                   |         |                          |  |  |
| Preempt Mode:               | True 🔻              | Protocol:               | lp ▼  |                             |   |                   |         |                          |  |  |
|                             | Set                 | Cancel                  |       |                             |   |                   |         |                          |  |  |

- 6. Click the **Set** button to save the parameters.
- 7. Verify that the new entries were created on the Virtual Router Table page:

Virtual Router Table

| al F      | ledunda | incy Configurat | ion As     | sociated IP Add | resses | Active Device Parameters | Backup Device Parameters | Mirror Device Paran |
|-----------|---------|-----------------|------------|-----------------|--------|--------------------------|--------------------------|---------------------|
|           | V       | /RIDs Up/Down:  | No Chang   | e 🔻             |        |                          |                          |                     |
| Set       |         |                 |            |                 |        |                          |                          |                     |
|           |         | Virtual Rout    | ter Table  |                 |        |                          |                          |                     |
| Index     | VR ID   | VR MAC          | State      | Admin Status    | ×      |                          |                          |                     |
| <u>-1</u> | 1       | 00005e000101    | initialize | Down            |        |                          |                          |                     |
| .11       | 2       | 00005e000102    | initialize | Down            |        |                          |                          |                     |
|           |         |                 | De         | elete Cre       | ate    |                          |                          |                     |

## **Primary Associated IP Addresses**

 From the menu, select AppDirector ⇒ Redundancy ⇒ VRRP ⇒ Associated IP Addresses to display the Associated IP Addresses page similar to the one shown below:

| Associated IP Addresses         |                      |                          |                          |                          |
|---------------------------------|----------------------|--------------------------|--------------------------|--------------------------|
| Global Redundancy Configuration | Virtual Router Table | Active Device Parameters | Backup Device Parameters | Mirror Device Parameters |
| If Index VR ID Associated IP    | ٢                    |                          |                          |                          |
| Delete Create                   |                      |                          |                          |                          |

- 2. Click the **Create** button
- 3. On the **Associated IP Addresses Create** page, enter the necessary parameters as shown below:

| Associated IP Addresses Create  |                      |                          |                          |                          |  |  |  |  |  |
|---------------------------------|----------------------|--------------------------|--------------------------|--------------------------|--|--|--|--|--|
| Global Redundancy Configuration | Virtual Router Table | Active Device Parameters | Backup Device Parameters | Mirror Device Parameters |  |  |  |  |  |
|                                 |                      |                          |                          |                          |  |  |  |  |  |
| If Index: G-1 -                 | VR ID: 1 -           |                          |                          |                          |  |  |  |  |  |
| Associated IP: (76.197.19.61)   |                      |                          |                          |                          |  |  |  |  |  |
| Set Cancel                      |                      |                          |                          |                          |  |  |  |  |  |

- 4. Click the **Set** button to save the parameters
- Follow steps 2-4 to create the associated IP Addresses 76.197.19.55((VIP), VR ID = 1), 10.10.10.1((default gateway for the web servers), VR ID = 2) and 10.10.10.55 ((Application VIP), VR ID = 2).
- 6. Verify that the new entries were created on the **Associated IP Addresses** page:

Associated IP Addresses

 Global Returnation
 Virtual Router Table
 Active Device Parameters
 Backup Device Parameters
 Mirror Device Parameters

 I no 2
 Associated IP
 Image: Constraint of Constraints
 Image: Constraint of Constraints
 Image: Constraints
 Image: Constraints
 Image: Constraints
 Image: Constraints
 Image: Constraints
 Image: Constraints
 Image: Constraints
 Image: Constraints
 Image: Constraints
 Image: Constraints
 Image: Constraints
 Image: Constraints
 Image: Constraints
 Image: Constraints
 Image: Constraints
 Image: Constraints
 Image: Constraints
 Image: Constraints
 Image: Constraints
 Image: Constraints
 Image: Constraints
 Image: Constraints
 Image: Constraints
 Image: Constraints
 Image: Constraints
 Image: Constraints
 Image: Constraints
 Image: Constraints
 Image: Constraints
 Image: Constraints
 Image: Constraints
 Image: Constraints
 Image: Constraints
 Image: Constraints
 Image: Constraints
 Image: Constraints
 Image: Constraints
 Image: Constraints
 Image: Constraints
 Image: Constraints
 Image: Constraints
 Image: Constraints
 Image: Constraints
 Image: Constraints
 Image: Constraints
 Image: Constraints
 Image: Constraints
 Image: Constraints
 Image: Constraints

7. Go to **AppDirector** ⇒ **Redundancy** ⇒ **VRRP** ⇒ **Virtual Routers** and click on the link to If Index <u>G-1</u>

| Virtual Router Table                                                                                                    |                                            |              |            |              |              |  |  |  |  |  |
|----------------------------------------------------------------------------------------------------|--------------------------------------------|--------------|------------|--------------|--------------|--|--|--|--|--|
| Global Redundancy Configuration Associated IP Addresses Active Device Parameters Backup Device Parameters Mirror Device Parameters |                                            |              |            |              |              |  |  |  |  |  |
| VRIDs Up/Down: No Change ▼                                                                                                    |                                            |              |            |              |              |  |  |  |  |  |
|                                                                                                    |                                            | Virtual Rout | ter Table  |              |              |  |  |  |  |  |
| If Index                                                                                                    | VR ID                                      | VR MAC       | State      | Admin Status | $\mathbf{X}$ |  |  |  |  |  |
| <u>G-1</u>                                                                                                    | 1                                          | 00005e000101 | initialize | Down         |              |  |  |  |  |  |
| <u>G-11</u>                                                                                                    | <u>S-11</u> 2 00005e000102 initialize Down |              |            |              |              |  |  |  |  |  |
|                                                                                                    | Delete Create                              |              |            |              |              |  |  |  |  |  |

8. Change the **Admin Status** from *down* to *up*, but leave all other settings unchanged:

Virtual Router Table Update

| Global Redund  | lancy Configuration | Associated IP Addresses |         | Active Device Pa | rameters | Backup Device Parameters | Mirror Device Parameters |
|----------------|---------------------|-------------------------|---------|------------------|----------|--------------------------|--------------------------|
|                |                     |                         |         |                  |          |                          |                          |
| If Index:      | G-1                 | VR ID:                  | 1       |                  |          |                          |                          |
| VR MAC:        | 00005e000101        | State:                  | initial | ize              |          |                          |                          |
| Admin Status:  | Up 🗸                | Priority:               | 255     |                  |          |                          |                          |
| Address Count: | 2                   | Master IP:              | 0.0.0   | .0               |          |                          |                          |
| Primary IP:    | 76.197.19.61        | Auth Type:              | No Aut  | thentication 👻   |          |                          |                          |
| Auth Key:      |                     | Advertise Interval:     | 1       |                  |          |                          |                          |
| Preempt Mode:  | True 💌              | Up Time:                | 0       |                  |          |                          |                          |
| Protocol:      | lp ▼                |                         |         |                  |          |                          |                          |
|                | Set                 | Cancel                  |         |                  |          |                          |                          |

- 9. Click the Set button to save the parameters.
- 10. Or you can bring all the interfaces up by selecting **VRIDs** to **All Up** click the **Set** button to save the parameters.

| Virtual Router Table  |               |                 |            |                 |       |                          |                          |                          |  |  |
|-----------------------|---------------|-----------------|------------|-----------------|-------|--------------------------|--------------------------|--------------------------|--|--|
| Global I              | Redunda       | ancy Configurat | ion As     | sociated IP Add | esses | Active Device Parameters | Backup Device Parameters | Mirror Device Parameters |  |  |
| VRIDs Up/Down: All Up |               |                 |            |                 |       |                          |                          |                          |  |  |
| If Index              | VR ID         | VR MAC          | State      | Admin Status    | ×     |                          |                          |                          |  |  |
| <u>G-1</u>            | 1             | 00005e000101    | initialize | Down            |       |                          |                          |                          |  |  |
| <u>G-11</u>           | 2             | 00005e000102    | initialize | Down            |       |                          |                          |                          |  |  |
|                       | Delete Create |                 |            |                 |       |                          |                          |                          |  |  |

11. Make certain that the **State** of this VR is displayed as *Master* in the Virtual Router table:

| Global I    | Redunda               | ancy Configurati | ion /    | Associa | ed IP Ad | dresses | Active Device Parameters | Backup Device Parameters | Mirror Device Parameters |  |
|-------------|-----------------------|------------------|----------|---------|----------|---------|--------------------------|--------------------------|--------------------------|--|
|             | VRIDs Up/Down: All Up |                  |          |         |          |         |                          |                          |                          |  |
|             |                       | Virtual Rout     | er Table |         |          |         |                          |                          |                          |  |
| If Index    | VR ID                 | VR MAC           | State    | Adm     | n Status | ×       |                          |                          |                          |  |
| <u>G-1</u>  | 1                     | 00005e000101     | maste    | r Up    | )        |         |                          |                          |                          |  |
| <u>G-11</u> | 2                     | 00005e000102     | maste    | r Up    | J        |         |                          |                          |                          |  |
|             | Delete Create         |                  |          |         |          |         |                          |                          |                          |  |

This completes VRRP redundancy configuration on the Active AppDirector.

## Backup AppDirector VRRP Configuration

**Note:** Interface Grouping is not required for the backup AppDirector because of the working assumption that if the Backup device holds Master VRRP status we should continue to provide best effort traffic management even if a single interface is lost.

1. On the Backup AppDirector, go to **AppDirector** ⇒ **Redundancy** ⇒ **Global Configuration** and change the following setting:

# **Global Redundancy Configuration**

| IP Redundancy Table         | Virtual Rou    | iter Table |
|-----------------------------|----------------|------------|
|                             |                |            |
| IP Redundancy Admin Stat    | us:            | VRRP 🖌     |
| Interface Grouping:         |                | Disabled 🛩 |
| ARP With Interface Groupin  | ig:            | Send 🛩     |
| Backup Device in VLAN:      |                | Disabled 🛩 |
| Backup Fake ARP:            |                | Enabled 💌  |
| Backup Interface Grouping:  |                | Enabled V  |
| VRRP Advertise Interval [ms | sec]:          | 0          |
| VRRP Automated Configura    | ation Updates: | Enabled 💌  |
| Force Down Ports Time:      |                | 0          |
| Failure Action:             |                | Ignore 🗸   |
|                             | Set            |            |

2. Click the **Set** button to save the parameters.

# **Backup Virtual Routers**

3. From the menu, select **AppDirector** ⇒ **Redundancy** ⇒ **VRRP** ⇒ **Virtual Routers** to display the **Virtual Router Table** page similar to the one shown below.

| Virtual Router Table            |                         |                          |                          |                          |  |  |  |  |  |
|---------------------------------|-------------------------|--------------------------|--------------------------|--------------------------|--|--|--|--|--|
| Global Redundancy Configuration | Associated IP Addresses | Active Device Parameters | Backup Device Parameters | Mirror Device Parameters |  |  |  |  |  |
| VRIDs Up/Down: No Change        |                         |                          |                          |                          |  |  |  |  |  |
| Virtual Router                  | Table                   |                          |                          |                          |  |  |  |  |  |
| If Index VR ID VR MAC St        | ate 🛛 Admin Status 🗙    |                          |                          |                          |  |  |  |  |  |
|                                 | Delete Create           |                          |                          |                          |  |  |  |  |  |

- 4. Click the **Create** button
- 5. On the **Virtual Router Table** page, enter the necessary parameters as shown below.

#### Virtual Router Table Create

| Global Redun  | dancy Configuration | Associated IP Addres | sses Active Device | Parameters | Backup Device Parameters | Mirror Device Parameters |
|---------------|---------------------|----------------------|--------------------|------------|--------------------------|--------------------------|
|               |                     |                      |                    |            |                          |                          |
| If Index:     | G-1 •               | VR ID:               | 1                  |            |                          |                          |
| Admin Status: | Down 👻              | Priority: (          | 100                |            |                          |                          |
| Primary IP:   | 0.0.0.0             | Auth Type:           | No Authentication  | ·          |                          |                          |
| Auth Key:     |                     | Advertise Interval:  | 1                  |            |                          |                          |
| Preempt Mode: | True 🔻              | Protocol:            | lp ▼               |            |                          |                          |
|               | Set                 | Cancel               |                    |            |                          |                          |

Note: that the Priority on the Backup AppDirector is set to 100 while on the Primary device, this value was set to 255. The device with the higher priority will be Master of this Virtual Router.

- 6. Click the **Set** button to save the parameters.
- On the Virtual Router Table Create page, click the Create button to configure another interface. enter the necessary parameters as shown below:
   Virtual Router Table Create

| Global Redun  | dancy Configuration | Associated IP Addre | esses Activ  | ve Device Para | meters | Backup Device Pa | rameters | Mirror Device Parameters |
|---------------|---------------------|---------------------|--------------|----------------|--------|------------------|----------|--------------------------|
|               |                     |                     |              |                |        |                  |          |                          |
| If Index:     | G-11 •              | VR ID:              | 2            |                |        |                  |          |                          |
| Admin Status: | Down -              | Priority:           | 100          |                |        |                  |          |                          |
| Primary IP:   | 0.0.0.0             | Auth Type:          | No Authentic | ation 🝷        |        |                  |          |                          |
| Auth Key:     |                     | Advertise Interval: | 1            |                |        |                  |          |                          |
| Preempt Mode: | True 🔻              | Protocol:           | lp ▼         |                |        |                  |          |                          |
|               | Set                 | Cancel              |              |                |        |                  |          |                          |

8. Verify that the new entries were created on the Virtual Router Table page:

| Virtual     | Virtual Router Table                                                                                                    |              |            |             |      |  |  |  |  |  |
|-------------|----------------------------------------------------------------------------------------------------|--------------|------------|-------------|------|--|--|--|--|--|
| Global I    | Global Redundancy Configuration Associated IP Addresses Active Device Parameters Backup Device Parameters Mirror Device Parameters |              |            |             |      |  |  |  |  |  |
|             | VRIDs Up/Down: No Change 👻                                                                                                    |              |            |             |      |  |  |  |  |  |
|             |                                                                                                    | Set          |            |             |      |  |  |  |  |  |
|             |                                                                                                    | Virtual Rout | ter Table  |             |      |  |  |  |  |  |
| If Index    | VR ID                                                                                                    | VR MAC       | State      | Admin Statu | s 🗙  |  |  |  |  |  |
| <u>G-1</u>  | 1                                                                                                    | 00005e000101 | initialize | Down        |      |  |  |  |  |  |
| <u>G-11</u> | <u>G-11</u> 2 00005e000102 initialize Down                                                                                         |              |            |             |      |  |  |  |  |  |
|             |                                                                                                    |              | D          | elete C     | eate |  |  |  |  |  |

**Backup Associated IP Addresses** 

1. From the menu, select AppDirector ⇒ Redundancy ⇒ VRRP ⇒ Associated IP Addresses to display the Associated IP Addresses Create page similar to the one shown below:

Associated IP Addresses

Associated IP Addresses

Global Redundancy Configuration Virtual Router Table Active Device Parameters Backup Device Parameters Mirror Device Parameters

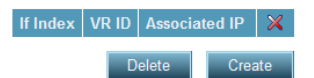

- 2. Click the **Create** button
- 3. On the **Associated IP Addresses Create** page, enter the necessary parameters as shown below:

**Note:** This association entry is the interface address of the Primary AppDirector. Since that IP address functions as the default gateway address for each of the farm servers, we will need the backup AppDirector to assume responsibility for this IP if the Active device fails. This is why it is defined in the backup AppDirector's Associated IP Address table. The Association Table from both devices should match when complete.

| Associated IP Addresses Crea    | te                   |                          |                          |                          |
|---------------------------------|----------------------|--------------------------|--------------------------|--------------------------|
| Global Redundancy Configuration | Virtual Router Table | Active Device Parameters | Backup Device Parameters | Mirror Device Parameters |
|                                 |                      |                          |                          |                          |
| If Index: G-1 ▼                 | VR ID: 1 -           |                          |                          |                          |
| Associated IP: (76.197.19.61)   |                      |                          |                          |                          |
| Set Cancel                      |                      |                          |                          |                          |

- 4. Click the **Set** button to save the parameters
- 5. Follow steps 2-4 to create the associated IP Addresses 76.197.19.55((VIP), VR ID = 1), 10.10.10.1((default gateway for the web servers), VR ID = 2) and 10.10.10.55 ((Application VIP), VR ID = 2).
- 6. Verify that the new entries were created on the **Associated IP Addresses** page:

| Global      | Redunda | ancy Configurati | on  | Virtual Router Table | Active Device Parameters | Backup Device Parameters | Mirror Device Parame |
|-------------|---------|------------------|-----|----------------------|--------------------------|--------------------------|----------------------|
|             |         |                  |     |                      |                          |                          |                      |
| If Index    | VR ID   | Associated IP    | ×   |                      |                          |                          |                      |
| <u>G-1</u>  | 1       | 76.197.19.55     |     |                      |                          |                          |                      |
| <u>G-1</u>  | 1       | 76.197.19.61     |     |                      |                          |                          |                      |
| <u>G-11</u> | 2       | 10.10.10.1       |     |                      |                          |                          |                      |
| <u>G-11</u> | 2       | 10.10.10.55      |     |                      |                          |                          |                      |
|             | De      | elete Crea       | ite |                      |                          |                          |                      |

7. Go to **AppDirector** ⇒ **Redundancy** ⇒ **VRRP** ⇒ **Virtual Routers** and click on the link to If Index <u>G-1</u>

Virtual Router Table Global Redundancy Configuration Associated IP Addresses Active Device Parameters Backup Device Parameters Mirror Device Parameters VRIDs Up/Down: No Change -Set Virtual Router Table If Index VR ID VR MAC State Admin Status G.1 1 00005e000101 initialize Down G.11 2 00005e000102 initialize Down Delete Create

# 8. Change the **Admin Status** from *down* to *up*, but leave all other settings unchanged:

Virtual Router Table Update

Global Redundancy Configuration Associated IP Addresses Active Device Parameters Backup Device Parameters Mirror Device Parameters

| If Index:      | G-1          | VR ID:              | 1                   |
|----------------|--------------|---------------------|---------------------|
| VR MAC:        | 00005e000101 | State:              | initialize          |
| Admin Status:  | Up 🗸         | Priority:           | 255                 |
| Address Count: | 2            | Master IP:          | 0.0.0.0             |
| Primary IP:    | 76.197.19.61 | Auth Type:          | No Authentication - |
| Auth Key:      |              | Advertise Interval: | 1                   |
| Preempt Mode:  | True 🔻       | Up Time:            | 0                   |
| Protocol:      | lp ▼         |                     |                     |
|                | Set          | Cancel              |                     |

- 9. Click the **Set** button to save the parameters.
- 10. Or you can bring all the interfaces up by selecting **VRIDs** to **All Up** click the **Set** button to save the parameters.

| Virtual     | Virtual Router Table                                                                                                    |              |            |              |          |  |  |  |  |  |
|-------------|----------------------------------------------------------------------------------------------------|--------------|------------|--------------|----------|--|--|--|--|--|
| Global I    | Global Redundancy Configuration Associated IP Addresses Active Device Parameters Backup Device Parameters Mirror Device Parameters |              |            |              |          |  |  |  |  |  |
|             | VRIDs Up/Down: (All Up) - Set                                                                                                    |              |            |              |          |  |  |  |  |  |
|             |                                                                                                    | Virtual Rou  | ter Table  |              |          |  |  |  |  |  |
| If Index    | VR ID                                                                                                    | VR MAC       | State      | Admin Status | $\times$ |  |  |  |  |  |
| <u>G-1</u>  | 1                                                                                                    | 00005e000101 | initialize | Down         |          |  |  |  |  |  |
| <u>G-11</u> | 2                                                                                                    | 00005e000102 | initialize | Down         |          |  |  |  |  |  |
|             |                                                                                                    |              | De         | elete Crea   | ite      |  |  |  |  |  |

11. Make certain that the **State** of this VR is displayed as *backup* in the Virtual Router table:

#### Virtual Router Table

| Global F    | Redunda | ancy Configurat | ion A    | ssociate | d IP Ad  | dresses | Active Device Parameters | Backup Device Parameters | Mirror Device Paramet |
|-------------|---------|-----------------|----------|----------|----------|---------|--------------------------|--------------------------|-----------------------|
|             | V       | PIDe Llo/Down   | All Lin  | -        |          |         |                          |                          |                       |
|             | •       | Set             |          | -        |          |         |                          |                          |                       |
|             |         |                 |          |          |          |         |                          |                          |                       |
|             |         | Virtual Rout    | er Table |          |          |         |                          |                          |                       |
| If Index    | VR ID   | VR MAC          | State    | Admir    | n Status | ×       |                          |                          |                       |
| <u>G-1</u>  | 1       | 00005e000101    | backup   | Up       |          |         |                          |                          |                       |
| <u>G-11</u> | 2       | 00005e000102    | backup   | Up       |          |         |                          |                          |                       |
|             |         |                 | De       | elete    | Cre      | ate     |                          |                          |                       |

This concludes the configuration of the Backup AppDirector and the local HA solution.

### Appendix 1 – Primary AppDirector Configuration File

```
1
!Device Configuration
!Date: 30-12-2008 09:58:49
!DeviceDescription: AppDirector with Cookie Persistency
!Base MAC Address: 00:03:b2:3d:dc:00
!Software Version: 2.00.01 (Build date Nov 20 2008, 09:46:21,Build#9)
!APSolute OS Version: 10.31-03.01A(3):2.06.08
! The following commands will take effect only
! once the device has been rebooted!
system tune bridge-fft-table set 1024
system tune ip-fft-table set 240000
system tune arp-table set 1024
system tune client-table set 1200000
system tune routing-table set 512
system tune url-table set 256
system tune request-table set 5000
system tune nat-address-table set 4
system tune nat-ports-table set 64511
system tune session-id-table set 32000
system tune 13-client-table-size set 20
system tune outbound-nat-address set 1
system tune outbound-nat-ports set 64511
system tune outbound-intrcpt-tbl set 4
system tune radius-attribute-table set 1
system tune segments set 15
system tune 14-policy-table set 512
system tune static-dns-persistency set 5
system tune dynamic-dns-persistency set 10
manage snmp versions-after-reset set "v1 & v2c & v3"
system tune session-pasv-protocols set 16
system tune session set 512
system tune session-resets set 100
! The following commands take effect immediately
! upon execution!
health-monitoring check create Sisnapi_HTTP_Broker_53 -id 1 -m HTTP -p 2321 -a \
"PATH=/SBA_80/SCBroker|HOST=10.10.10.53|MTCH=SCBroker Okay|MEXIST=Y|MTD=G|PR\
X=N|NOCACHE=N|" -d 10.10.10.53
health-monitoring check create Web_53 -id 4 -m HTTP -p 80 -a \
PATH=/iisstart.htm | HOST=10.10.10.53 | MTD=G | PRX=N | NOCACHE=N | C1=200 | -d 10.10.10.53
health-monitoring check create Web_50 -id 5 -m HTTP -p 80 -a \
PATH=/iisstart.htm | HOST=10.10.10.50 | MTD=G | PRX=N | NOCACHE=N | C1=200 | -d 10.10.10.50
health-monitoring check create Sisnapi_HTTP_Broker_50 -id 7 -m HTTP -p 2321 -a \
"PATH=/SBA_80/SCBroker|HOST=10.10.10.50|MTCH=SCBroker Okay|MEXIST=Y|MTD=G|PR\
X=N|NOCACHE=N|" -d 10.10.10.50
net ip-interface create 10.10.10.1 255.255.255.0 11
net ip-interface create 76.197.19.61 255.255.255.240 1
net ip-interface create 192.168.1.50 255.255.255.0 18
net route table create 0.0.0.0 0.0.0.0 76.197.19.62 -i 1
redundancy mode set VRRP
appdirector farm table setCreate "web server farm" -as Enabled -at 7300 \backslash
-dm Cyclic -cm "No Checks" -sm RemoveOnSessionEnd-SPS
appdirector farm table setCreate App_Server_Farm -as Enabled -at 7300 -dm \
Cyclic -cm "No Checks" -sm ServerPerSession
appdirector farm table setCreate Server_50_Farm -as Enabled -at 7300 -dm Cyclic
appdirector farm table setCreate "Server_53_Farm " -as Enabled -at 7300 -dm Cyclic
appdirector farm server table create "web server farm" 10.10.10.50 None -sn web_50 -id 0
appdirector farm server table create "web server farm" 10.10.10.53 None -sn web_53 -id 1
appdirector farm server table create App_Server_Farm 10.10.10.50 None -sn \
Application_Server_50 -id 13 -cn Enabled -nr 10.10.10.100
```

appdirector farm server table create <code>App\_Server\_Farm 10.10.10.53</code> None <code>-sn  $\$ </code> Application\_Server\_53 -id 14 -cn Enabled -nr 10.10.10.100 appdirector farm server table create Server\_50\_Farm 10.10.10.50 None -sn  $\$ siebel\_server\_50 -id 19 -cn Enabled -sd siebel\_server\_50 -nr 10.10.10.100 appdirector farm server table create "Server\_53\_Farm " 10.10.10.53 None \ -sn siebel\_server\_53 -id 18 -cn Enabled -sd siebel\_server\_53 -nr 10.10.10.100 appdirector 17 farm-selection method-table setCreate AppSrv50 -cm \ "Regular Expression" -ma EXP=.\*/!5.\* appdirector 17 farm-selection method-table setCreate LBAppSrv -cm \ "Regular Expression" -ma EXP=.\*| appdirector 17 farm-selection method-table setCreate AppSrv53 -cm \ "Regular Expression" -ma EXP=.\*/!1.\*| appdirector 17 farm-selection method-table setCreate RR -cm \ "Regular Expression" -ma EXP=.\*/RR\*| appdirector 17 farm-selection method-table setCreate\ "Auto-G Cookie web s" -cm "Set Cookie" -ma \ KEY=yI8cugcRkX | VAL=\$Server\_SID\_Cookie | appdirector 17 farm-selection method-table setCreate "Auto-G RCookie web " -cm Cookie -ma KEY=yI8cugcRkX| appdirector 17 farm-selection policy-table setCreate App\_lb 10 -m1 \ LBAppSrv -pa PRSST=On | -fn App\_Server\_Farm appdirector 17 farm-selection policy-table setCreate App\_lb 7 -m1 \ AppSrv50 -pa PRSST=On | -fn Server\_50\_Farm appdirector 17 farm-selection policy-table setCreate App\_lb 5 -m1 \ AppSrv53 -pa PRSST=On | -fn "Server\_53\_Farm " appdirector 17 farm-selection policy-table setCreate App\_lb 1 -ml RR -pa \ PRSST=On -fn App\_Server\_Farm redundancy interface-group set Enabled appdirector dns status set Disabled appdirector nat server status set enable appdirector dns two-records set Disabled redundancy backup-in-vlan set Disabled appdirector farm connectivity-check httpcode setCreate "web server farm" "200 - OK" appdirector farm connectivity-check httpcode setCreate App\_Server\_Farm "200 - OK" appdirector farm connectivity-check httpcode setCreate Server\_50\_Farm "200 - OK" appdirector farm connectivity-check httpcode setCreate "Server\_53\_Farm " "200 - OK" appdirector 17 server-persistency static-persist-table setCreate\ "web server farm" narXaheDdlFn -sa 10.10.10.50 -sp 0 -fl 1 appdirector 17 server-persistency static-persist-table setCreate\ "web server farm" ihtJZ7oCXWeM -sa 10.10.10.53 -sp 0 -fl 1 appdirector nat server specific-nat-address set 0.0.0.0 redundancy backup-fake-arp set Enabled net next-hop-router setCreate 76.197.19.62 -id 10 -fl 1 appdirector farm nhr setCreate 0.0.0.0 -ip 76.197.19.62 -fl 1 appdirector farm extended-params set App\_Server\_Farm -nr 10.10.10.100 appdirector farm extended-params set "web server farm" -sc Enabled -ic  $\setminus$ "Enable and remove cookie on return path" appdirector farm extended-params set Server\_50\_Farm -nr 10.10.10.100 appdirector farm extended-params set "Server\_53\_Farm " -nr 10.10.10.100 appdirector nat client address-range setCreate 10.10.10.100 -t 10.10.10.100 appdirector nat client range-to-nat setCreate 10.10.10.50 -t 10.10.10.53 appdirector nat client status set Enabled redundancy backup-interface-group set Enabled system internal appdirector full-session-id-table setCreate\ "web server farm" 0 TCP -k yI8cugcRkX -fl 1 appdirector nat outbound status set Disabled appdirector 14-policy ssl-policy create Siebel -c SiebelCert -r Enabled appdirector 14-policy compression create Siebel -pe Hardware appdirector 14-policy caching create Siebel appdirector 14-policy table create 76.197.19.53 Any Any 0.0.0.0 Siebel\_Server\_53 -fn "Server\_53\_Farm appdirector 14-policy table create 76.197.19.50 Any Any 0.0.0.0  $\$ Siebel\_Server\_50 -fn Server\_50\_Farm appdirector 14-policy table create 10.10.10.55 TCP 2321 0.0.0.0  $\$ App\_svr\_17 -po App\_lb -ta HTTP appdirector 14-policy table create 76.197.19.55 TCP 80 0.0.0.0  $\$ WebServiceHTTP -fn "web server farm" -ta HTTP -pm Maintain -co Siebel -ca Siebel redundancy vrrp automated-config-update set Enabled appdirector 17 modification table setCreate "Auto-G Cookie web s" -i 0 -f \ "web server farm" -d Reply -am "Auto-G Cookie web s" appdirector 17 modification table setCreate "Auto-G RCookie web " -i 0 -f  $\backslash$ "web server farm" -ac Remove -mm "Auto-G RCookie web "

```
redundancy global-configuration failure-action set Ignore
health-monitoring binding create 1 14
health-monitoring binding create 5 0
health-monitoring binding create 4 1
health-monitoring binding create 7 13
health-monitoring status set enable
health-monitoring response-level-samples set 0
redundancy vrrp virtual-routers create 1 1 -as Up -p 255 -pip 76.197.19.61
redundancy vrrp virtual-routers create 11 2 -as Up -p 255 -pip 10.10.10.1
redundancy vrrp associated-ip create 1 1 76.197.19.61
redundancy vrrp associated-ip create 1 1 76.197.19.55
redundancy vrrp associated-ip create 11 2 10.10.10.1
redundancy vrrp associated-ip create 11 2 10.10.10.55
manage user table create radware -pw GndridF04zNWSGOrZjKFV78REiEra/Qm
manage telnet status set enable
manage telnet server-port set 23
manage web status set enable
manage ssh status set enable
manage secure-web status set enable
services dns client primary-server set 68.94.156.1
services dns client alt-server set 0.0.0.0
services dns client status set Enabled
manage ftp server-port set 21
manage ftp status set enable
redundancy arp-interface-group set Send
net 12-interface set 100001 -ad up
net 12-interface set 100063 -ad up
redundancy vrrp global-advertise-int set 0
manage snmp groups create SNMPv1 public -gn initial
manage snmp groups create SNMPv1 ReadOnlySecurity -gn InitialReadOnly
manage snmp groups create SNMPv2c public -gn initial
manage snmp groups create SNMPv2c ReadOnlySecurity -gn InitialReadOnly
manage snmp groups create UserBased radware -gn initial
manage snmp groups create UserBased ReadOnlySecurity -gn InitialReadOnly
manage snmp access create initial SNMPv1 noAuthNoPriv -rvn iso -wvn iso -nvn iso
manage snmp access create InitialReadOnly SNMPv1 noAuthNoPriv -rvn ReadOnlyView
manage snmp access create initial SNMPv2c noAuthNoPriv -rvn iso -wvn iso -nvn iso
manage snmp access create InitialReadOnly SNMPv2c noAuthNoPriv -rvn ReadOnlyView
manage snmp access create initial UserBased authPriv -rvn iso -wvn iso -nvn iso
manage snmp access create InitialReadOnly UserBased authPriv -rvn ReadOnlyView
manage snmp views create iso 1
manage snmp views create ReadOnlyView 1
manage snmp views create ReadOnlyView 1.3.6.1.4.1.89.2.7.2 -cm excluded
manage snmp views create ReadOnlyView 1.3.6.1.6.3.18.1.1 -cm excluded
manage snmp views create ReadOnlyView 1.3.6.1.6.3.15.1.2.2 -cm excluded
manage snmp views create ReadOnlyView 1.3.6.1.4.1.89.35.1.61 -cm excluded
manage snmp views create ReadOnlyView 1.3.6.1.6.3.16.1.2 -cm excluded
manage snmp views create ReadOnlyView 1.3.6.1.6.3.16.1.4 -cm excluded
manage snmp views create ReadOnlyView 1.3.6.1.6.3.16.1.5 -cm excluded
manage snmp notify create allTraps -ta v3Traps
manage snmp users create radware -cf 0.0 -ap MD5 -akc \backslash
54118f8ecffedac7e39d16b7c9cab095 -pp DES -pkc \
54118f8ecffedac7e39d16b7c9cab095
manage snmp target-address create v3MngStations -tl v3Traps -p radware-authPriv
manage snmp target-parameters create public-v1 -d SNMPv1 -sm SNMPv1 -sn \
public -sl noAuthNoPriv
manage snmp target-parameters create public-v2 -d SNMPv2c -sm SNMPv2c -sn \backslash
public -sl noAuthNoPriv
manage snmp target-parameters create radware-authPriv -d SNMPv3 -sm \
UserBased -sn radware -sl authPriv
manage snmp community create public -n public -sn public
services auditing status set enable
manage telnet session-timeout set 5
manage telnet auth-timeout set 30
system diagnostics policies setCreate Login -i 2 -tr Disabled
system diagnostics capture output file set "ram drive"
system diagnostics capture output term set Disabled
system diagnostics trace-log output file set "ram drive and flash"
system diagnostics trace-log output term set Disabled
system diagnostics trace-log output syslog set Disabled
system diagnostics trace-log modules set HMM -st Enabled -sev Info
system diagnostics capture point set both
```

redundancy force-down-ports-time set 0 system diagnostics capture traffic-match-mode set "Inbound and Outbound" appdirector global connectivity-check tcp-timeout set 3

!File Signature: ab39d5c111a713a32ce4188c4efccef6

#### Appendix 2 – Backup AppDirector Configuration File

```
!
!Device Configuration
!Date: 31-12-2008 22:08:17
!DeviceDescription: AppDirector with Cookie Persistency
!Base MAC Address: 00:03:b2:4b:16:40
!Software Version: 2.00.01 (Build date Nov 20 2008, 09:46:21,Build#9)
!APSolute OS Version: 10.31-03.01A(3):2.06.08
1
! The following commands will take effect only
! once the device has been rebooted!
1
system tune bridge-fft-table set 1024
system tune ip-fft-table set 240000
system tune arp-table set 1024
system tune client-table set 1200000
system tune routing-table set 512
system tune url-table set 256
system tune request-table set 5000
system tune nat-address-table set 4
system tune nat-ports-table set 64511
system tune session-id-table set 32000
system tune 13-client-table-size set 20
system tune outbound-nat-address set 1
system tune outbound-nat-ports set 64511
system tune outbound-intrcpt-tbl set 4
system tune radius-attribute-table set 1
system tune segments set 15
system tune 14-policy-table set 512
system tune static-dns-persistency set 5
system tune dynamic-dns-persistency set 10
manage snmp versions-after-reset set "v1 & v2c & v3"
system tune session-pasv-protocols set 16
system tune session set 512
system tune session-resets set 100
! The following commands take effect immediately
! upon execution!
1
health-monitoring check create Sisnapi_HTTP_Broker_53 -id 1 -m HTTP -p 2321 -a \
"PATH=/SBA_80/SCBroker|HOST=10.10.10.53|MTCH=SCBroker Okay|MEXIST=Y|MTD=G|PR\
X=N | NOCACHE=N | " -d 10.10.10.53
health-monitoring check create Web_53 -id 4 -m HTTP -p 80 -a \
PATH=/iisstart.htm |HOST=10.10.10.53 |MTD=G |PRX=N |NOCACHE=N |C1=200 | -d 10.10.10.53
health-monitoring check create Web_50 -id 5 -m HTTP -p 80 -a \
PATH=/iisstart.htm |HOST=10.10.10.50 |MTD=G |PRX=N |NOCACHE=N |C1=200 | -d 10.10.10.50
health-monitoring check create Sisnapi_HTTP_Broker_50 -id 7 -m HTTP -p 2321 -a \
"PATH=/SBA_80/SCBroker|HOST=10.10.10.50|MTCH=SCBroker Okay|MEXIST=Y|MTD=G|PR\
X=N|NOCACHE=N|" -d 10.10.10.50
net ip-interface create 192.168.1.53 255.255.255.0 17
net ip-interface create 10.10.10.3 255.255.255.0 11
net ip-interface create 76.197.19.60 255.255.255.240 1
net route table create 0.0.0.0 0.0.0.0 76.197.19.62 -i 1
redundancy mode set VRRP
appdirector farm table setCreate "web server farm" -as Enabled -at 7300 \
-dm Cyclic -cm "No Checks" -sm RemoveOnSessionEnd-SPS
appdirector farm table setCreate App_Server_Farm -as Enabled -at 7300 -dm \
```

Cyclic -cm "No Checks" -sm ServerPerSession appdirector farm table setCreate Server\_50\_Farm -as Enabled -at 7300 -dm Cyclic appdirector farm table setCreate "Server\_53\_Farm " -as Enabled -at 7300 -dm Cyclic appdirector farm server table create "web server farm" 10.10.10.50 None -sn web\_50 -id 0 appdirector farm server table create "web server farm" 10.10.10.53 None -sn web\_53 -id 1 appdirector farm server table create App\_Server\_Farm 10.10.10.50 None -sn \ Application\_Server\_50 -id 13 -cn Enabled -nr 10.10.10.100 appdirector farm server table create App\_Server\_Farm 10.10.10.53 None -sn  $\backslash$ Application\_Server\_53 -id 14 -cn Enabled -nr 10.10.10.100 appdirector farm server table create Server\_50\_Farm 10.10.10.50 None -sn  $\$ siebel\_server\_50 -id 19 -cn Enabled -sd siebel\_server\_50 -nr 10.10.10.10.
appdirector farm server table create "Server\_53\_Farm " 10.10.10.53 None \ -sn siebel\_server\_53 -id 18 -cn Enabled -sd siebel\_server\_53 -nr 10.10.10.100 appdirector 17 farm-selection method-table setCreate AppSrv50 -cm \ "Regular Expression" -ma EXP=.\*/!5.\*| appdirector 17 farm-selection method-table setCreate LBAppSrv -cm \ "Regular Expression" -ma EXP=.\*| appdirector 17 farm-selection method-table setCreate AppSrv53 -cm  $\setminus$ "Regular Expression" -ma EXP=.\*/!1.\* appdirector 17 farm-selection method-table setCreate RR -cm \ "Regular Expression" -ma EXP=.\*/RR\*| appdirector 17 farm-selection method-table setCreate\ "Auto-G Cookie web s" -cm "Set Cookie" -ma \ KEY=yI8cugcRkX | VAL=\$Server\_SID\_Cookie | appdirector 17 farm-selection method-table setCreate "Auto-G RCookie web " -cm Cookie -ma KEY=yI8cugcRkX| appdirector 17 farm-selection policy-table setCreate App\_lb 10 -m1 \ LBAppSrv -pa PRSST=On| -fn App\_Server\_Farm appdirector 17 farm-selection policy-table setCreate App\_lb 7 -ml  $\$ AppSrv50 -pa PRSST=On | -fn Server\_50\_Farm appdirector 17 farm-selection policy-table setCreate App\_lb 5 -m1 \ AppSrv53 -pa PRSST=On -fn "Server\_53\_Farm appdirector 17 farm-selection policy-table setCreate App\_lb 1 -m1 RR -pa \ PRSST=On | - fn App\_Server\_Farm redundancy interface-group set Enabled appdirector dns status set Disabled appdirector nat server status set enable appdirector dns two-records set Disabled redundancy backup-in-vlan set Disabled appdirector farm connectivity-check httpcode setCreate "web server farm" "200 - OK" appdirector farm connectivity-check httpcode setCreate App\_Server\_Farm "200 - OK" appdirector farm connectivity-check httpcode setCreate Server\_50\_Farm "200 - OK" appdirector farm connectivity-check httpcode setCreate "Server\_53\_Farm " "200 - OK" appdirector 17 server-persistency static-persist-table setCreate\ "web server farm" narXaheDdlFn -sa 10.10.10.50 -sp 0 -fl 0 appdirector 17 server-persistency static-persist-table setCreate\ "web server farm" ihtJZ7oCXWeM -sa 10.10.10.53 -sp 0 -fl 0 appdirector nat server specific-nat-address set 0.0.0.0 redundancy backup-fake-arp set Enabled net next-hop-router setCreate 76.197.19.62 -id 20 -fl 1 appdirector farm nhr setCreate 0.0.0.0 -ip 76.197.19.62 -fl 1 appdirector farm extended-params set App\_Server\_Farm -nr 10.10.10.100 appdirector farm extended-params set "web server farm" -sc Enabled -ic  $\setminus$ "Enable and remove cookie on return path" appdirector farm extended-params set Server\_50\_Farm -nr 10.10.10.100 appdirector farm extended-params set "Server\_53\_Farm " -nr 10.10.10.100 appdirector nat client address-range setCreate 10.10.10.100 -t 10.10.10.100 appdirector nat client range-to-nat setCreate 10.10.10.50 -t 10.10.10.53 appdirector nat client status set Enabled redundancy backup-interface-group set Enabled system internal appdirector full-session-id-table setCreate\ "web server farm" 0 TCP -k yI8cugcRkX -fl 0 appdirector nat outbound status set Disabled appdirector 14-policy ssl-policy create Siebel -c SiebelCert -r Enabled appdirector 14-policy compression create Siebel -pe Hardware appdirector 14-policy caching create Siebel appdirector 14-policy table create 76.197.19.53 Any Any 0.0.0.0  $\$ Siebel\_Server\_53 -fn "Server\_53\_Farm " -rs Backup appdirector 14-policy table create 76.197.19.50 Any Any 0.0.0.0 Siebel\_Server\_50 -fn Server\_50\_Farm -rs Backup appdirector 14-policy table create 10.10.10.55 TCP 2321 0.0.0.0  $\$ App\_svr\_17 -po App\_lb -ta HTTP -rs Backup

```
appdirector 14-policy table create 76.197.19.55 TCP 80 0.0.0.0 \
 WebServiceHTTP -fn "web server farm" -ta HTTP -rs Backup -pm Maintain -co \
Siebel -ca Siebel
redundancy vrrp automated-config-update set Enabled
appdirector 17 modification table setCreate "Auto-G Cookie web s" -i 0 -f \
'web server farm" -d Reply -am "Auto-G Cookie web s"
redundancy global-configuration failure-action set Ignore
health-monitoring binding create 1 14
health-monitoring binding create 5 0
health-monitoring binding create 4 1
health-monitoring binding create 7 13
health-monitoring status set enable
health-monitoring response-level-samples set 0
redundancy vrrp virtual-routers create 1 1 -pip 76.197.19.60
redundancy vrrp virtual-routers create 11 2 -pip 10.10.10.3
redundancy vrrp associated-ip create 1 1 76.197.19.61
redundancy vrrp associated-ip create 1 1 76.197.19.55
redundancy vrrp associated-ip create 11 2 10.10.10.1
redundancy vrrp associated-ip create 11 2 10.10.10.55
manage user table create radware -pw GndridF04zNWSGOrZjKFV78REiEra/Qm
manage telnet status set enable
manage telnet server-port set 23
manage web status set enable
manage ssh status set enable
manage secure-web status set enable
services dns client primary-server set 68.94.156.1
services dns client alt-server set 0.0.0.0
services dns client status set Enabled
manage ftp server-port set 21
manage ftp status set enable
redundancy arp-interface-group set Send
net 12-interface set 100001 -ad up
net 12-interface set 100063 -ad up
redundancy vrrp global-advertise-int set 0
manage snmp groups create SNMPv1 public -gn initial
manage snmp groups create SNMPv1 ReadOnlySecurity -gn InitialReadOnly
manage snmp groups create SNMPv2c public -gn initial
manage snmp groups create SNMPv2c ReadOnlySecurity -gn InitialReadOnly
manage snmp groups create UserBased radware -gn initial
manage snmp groups create UserBased ReadOnlySecurity -gn InitialReadOnly
manage snmp access create initial SNMPv1 noAuthNoPriv -rvn iso -wvn iso -nvn iso
manage snmp access create InitialReadOnly SNMPv1 noAuthNoPriv -rvn ReadOnlyView
manage snmp access create initial SNMPv2c noAuthNoPriv -rvn iso -wvn iso -nvn iso
manage snmp access create InitialReadOnly SNMPv2c noAuthNoPriv -rvn ReadOnlyView
manage snmp access create initial UserBased authPriv -rvn iso -wvn iso -nvn iso
manage snmp access create InitialReadOnly UserBased authPriv -rvn ReadOnlyView
manage snmp views create iso 1
manage snmp views create ReadOnlyView 1
manage snmp views create ReadOnlyView 1.3.6.1.4.1.89.2.7.2 -cm excluded
manage snmp views create ReadOnlyView 1.3.6.1.6.3.18.1.1 -cm excluded
manage snmp views create ReadOnlyView 1.3.6.1.6.3.15.1.2.2 -cm excluded
manage snmp views create ReadOnlyView 1.3.6.1.4.1.89.35.1.61 -cm excluded
manage snmp views create ReadOnlyView 1.3.6.1.6.3.16.1.2 -cm excluded
manage snmp views create ReadOnlyView 1.3.6.1.6.3.16.1.4 -cm excluded
manage snmp views create ReadOnlyView 1.3.6.1.6.3.16.1.5 -cm excluded
manage snmp notify create allTraps -ta v3Traps
manage snmp users create radware -cf 0.0 -ap MD5 -akc \backslash
54118f8ecffedac7e39d16b7c9cab095 -pp DES -pkc \
54118f8ecffedac7e39d16b7c9cab095
manage snmp target-address create v3MngStations -tl v3Traps -p radware-authPriv
manage snmp target-parameters create public-v1 -d SNMPv1 -sm SNMPv1 -sn \
public -sl noAuthNoPriv
manage snmp target-parameters create public-v2 -d SNMPv2c -sm SNMPv2c -sn \
public -sl noAuthNoPriv
manage snmp target-parameters create radware-authPriv -d SNMPv3 -sm \backslash
UserBased -sn radware -sl authPriv
manage snmp community create public -n public -sn public
services auditing status set enable
manage telnet session-timeout set 5
manage telnet auth-timeout set 30
system diagnostics policies setCreate Login -i 2 -tr Disabled
system diagnostics capture output file set "ram drive"
```

| system  | diagnostics   | capture output term set Disabled                      |
|---------|---------------|-------------------------------------------------------|
| system  | diagnostics   | trace-log output file set "ram drive and flash"       |
| system  | diagnostics   | trace-log output term set Disabled                    |
| system  | diagnostics   | trace-log output syslog set Disabled                  |
| system  | diagnostics   | trace-log modules set HMM -st Enabled -sev Info       |
| system  | diagnostics   | capture point set both                                |
| redunda | ancy force-do | own-ports-time set 0                                  |
| system  | diagnostics   | capture traffic-match-mode set "Inbound and Outbound" |
| appdire | ector global  | connectivity-check tcp-timeout set 3                  |
|         |               |                                                       |

#### !File Signature: c2f60b9aed3a4f2ab689fdd07ad0b778

## Appendix 3 – Insert Cookie - Auto Generated Configuration

Below are the entries that get generated by enabling insert cookie.

From the menu, select **AppDirector** ⇒ **Layer 7 Farm Selection** ⇒ **Methods** to display the **Methods Table** page similar to the one shown below:

## **Method Table**

| Layer 7 Policy Table | Layer 7 Policy Sta | tistics Layer 7 Modification Table     |     |
|----------------------|--------------------|----------------------------------------|-----|
|                      |                    |                                        |     |
| Method Name          | Method Type        | Arguments                              | ×   |
| AppSrv50             | Regular Expression | EXP=.*/!5.*                            |     |
| AppSrv53             | Regular Expression | EXP=.*/!1.*                            |     |
| Auto-G Cookie web s  | Set Cookie         | KEY=yl8cugcRkX VAL=\$Server_SID_Cookie |     |
| Auto-G RCookie web   | Cookie             | KEY=yl8cugcRkX                         |     |
| LBAppSrv             | Regular Expression | EXP=.*                                 |     |
| RR                   | Regular Expression | EXP=.*/RR*                             |     |
|                      |                    | Delete Crea                            | ite |

Select "Auto-G Cookie web s" from the Method Table to display the Methods Table Update page similar to the one shown.

# Method Table Update

|                                                              | iley Table                                   | e Luyer / Por                                            | icy statistics    | Layerri    |            |
|--------------------------------------------------------------|----------------------------------------------|----------------------------------------------------------|-------------------|------------|------------|
| lethod Nam                                                   | ie: Auto                                     | o-G Cookie web s                                         | Me                | thod Type: | Set Cookie |
| rguments:                                                    | KEY=                                         | vl8cugcRkX VAL:                                          | =\$\$             |            |            |
|                                                              |                                              | Set                                                      | Cancel            |            |            |
|                                                              |                                              |                                                          |                   |            |            |
|                                                              |                                              |                                                          |                   |            |            |
|                                                              |                                              |                                                          |                   |            |            |
| elect                                                        | to see                                       | the <b>Argumen</b>                                       | <b>ts</b> values. |            |            |
| elect                                                        | to see                                       | the <b>Argumen</b><br>Cookie Method                      | <b>ts</b> values. |            |            |
| elect                                                        | to see<br>for Set (<br>yl8cugcF              | the Argumen<br>Cookie Method<br>RkX                      | <b>ts</b> values. |            |            |
| elect <b>Arguments</b><br>Sey:<br>'alue:                     | to see<br>for Set (<br>yl8cugcF<br>\$Server_ | the <b>Argumen</b><br>Cookie Method<br>RkX<br>SID_Cookie | ts values.        |            |            |
| elect <b>Arguments</b><br>Gey:<br>'alue:<br>'ath:            | to see<br>for Set (<br>yl8cugcF<br>\$Server_ | the <b>Argumen</b><br>Cookie Method<br>RkX<br>SID_Cookie | ts values.        |            |            |
| elect <b>Arguments</b><br>Gey:<br>Value:<br>Vath:<br>Iomain: | to see<br>for Set (<br>yl8cugcF<br>\$Server_ | the <b>Argumen</b><br>Cookie Method<br>RkX<br>SID_Cookie | ts values.        |            |            |

Select "Auto-G RCookie web" from the Method Table to display the Methods Table Update page similar to the one shown.

# Method Table Update

| Layer 7 Policy | y Table | Layer 7 Policy | Statistics | Layer 7 Mo   | dification Table |
|----------------|---------|----------------|------------|--------------|------------------|
|                |         |                |            |              |                  |
| Method Name:   | Auto-G  | RCookie web    | Me         | thod Type: C | ookie -          |
| Arguments:     | KEY=yl8 | cugcRkX        |            |              |                  |
|                |         | Set            | Cancel     |              |                  |
|                |         |                |            |              |                  |

| Select |         | to see  | the A  | rgun | nents | values. |
|--------|---------|---------|--------|------|-------|---------|
| Argu   | ments f | or Cook | ie Met | hod  |       |         |
| Key:   | yl8cug  | cRkX    |        |      |       |         |

Cancel

Value:

Set

From the menu, select **AppDirector** ⇒ **Layer 7 Modification** ⇒ **Rules** to display the **Layer 7 Modification Table** page similar to the one shown below:

### Layer 7 Modification Table

| Method Table    | od Table Layer 7 Modification Statistics Table |                 |       |              |           | ation | Reset Stati |
|-----------------|------------------------------------------------|-----------------|-------|--------------|-----------|-------|-------------|
| Name            |                                                | Farm Name       | Index | Admin Status | Direction | ×     |             |
| Auto-G Cookie w | eb s                                           | web server farm | 0     | Enabled      | Reply     |       |             |
| Auto-G RCookie  | web                                            | web server farm | 0     | Enabled      | Request   |       |             |
|                 |                                                |                 |       | Delete       | Сгеа      | ate   |             |

Select "Auto-G Cookie web s" from the Layer 7 Modification Table to display the Layer 7 Modification Table Update page similar to the one shown.

## Layer 7 Modification Table Update

| Method Table   | Layer 7 Modification  | Statistics Table | Layer 7 Modification Reset Statistics |
|----------------|-----------------------|------------------|---------------------------------------|
|                |                       |                  |                                       |
|                |                       |                  |                                       |
| Name:          | Auto-G Cookie web s   | Index:           | 0                                     |
| Farm Name:     | web server farm 🛛 👻   | Action:          | Insert -                              |
| Direction:     | Reply -               | Match Method:    |                                       |
| Action Method: | Auto-G Cookie web s 👻 | Admin Status:    | Enabled -                             |
|                | Set                   | Cancel           |                                       |

Select "Auto-G RCookie web" from the Layer 7 Modification Table to display

the Layer 7 Modification Table Update page similar to the one shown.

| Layer 7 Modification Table Update |                      |                  |                                       |  |  |  |  |  |
|-----------------------------------|----------------------|------------------|---------------------------------------|--|--|--|--|--|
| Method Table                      | Layer 7 Modification | Statistics Table | Layer 7 Modification Reset Statistics |  |  |  |  |  |
|                                   |                      |                  |                                       |  |  |  |  |  |
| Name:                             | Auto-G RCookie web   | Index:           | 0                                     |  |  |  |  |  |
| Farm Name:                        | web server farm 🔹    | Action:          | Remove -                              |  |  |  |  |  |
| Direction:                        | Request 👻            | Match Method:    | Auto-G RCookie web 🔻                  |  |  |  |  |  |
| Action Method:                    | -                    | Admin Status:    | Enabled -                             |  |  |  |  |  |
|                                   | Set                  | Cancel           |                                       |  |  |  |  |  |

From the menu, select **AppDirector** ⇒ **Layer 7 Server Persistence** ⇒ **Text Match** to display the **Text Match Session ID Persistence** page similar to the one shown below:

## Text Match Session ID Persistency

| Pattern Match Se | ession ID Persisten | cy Static S | ession ID Persistency  | Farm Table         |     |
|------------------|---------------------|-------------|------------------------|--------------------|-----|
| Farm Name        | Application Port    | L4 Protocol | Persistency Identifier | Learning Direction | ×   |
| web server farm  | 0                   | TCP         | yl8cugcRkX             | Server Reply       |     |
|                  |                     |             |                        | Delete Crea        | ate |

Select "web server farm" from the Text Match Session ID Persistence to display the Text Match Session ID Persistence Update page similar to the one shown.

| Pattern Match Se    | ssion ID Persistency | Static Session ID Persis | Farm Table |      |
|---------------------|----------------------|--------------------------|------------|------|
|                     |                      |                          |            |      |
| Farm Name:          | web server farm      | Application Port:        | 0          |      |
| L4 Protocol:        | TCP                  | Persistency Identifier:  | yl8cug     | cRkX |
| Lookup Mode:        | Cookie -             | Identifier Match:        | Exact      | •    |
| Learning Direction: | Server Reply -       | Ignore Server Reply:     | Never      |      |
| Value Max Length:   | 256                  | Value Offset:            | 0          |      |
| Stop Chars:         |                      | Inactivity Timeout:      | 60         |      |
| Ignore Source IP:   | Enabled -            |                          |            |      |
|                     | Set                  | Cancel                   |            |      |

## Text Match Session ID Persistency Update

From the menu, select **AppDirector** ⇒ **Layer 7 Server Persistence** ⇒ **Static Session ID Persistency** to display the **Static Session ID Persistency** page similar to the one shown below:

#### Static Session ID Persistency

| Text Match Sessi    | on ID Persistency | Pattern Match  | Pattern Match Session ID Persistency |            |     | Server Table |
|---------------------|-------------------|----------------|--------------------------------------|------------|-----|--------------|
|                     |                   |                |                                      |            |     |              |
| Session ID Value    | Farm Name         | Server Address | Server Port                          | Value Type | × . |              |
| ihtJZ7oCXWeM        | web server farm   | 10.10.10.53    | 0                                    | Text       |     |              |
| <u>narXaheDdIFn</u> | web server farm   | 10.10.10.50    | 0                                    | Text       |     |              |
| Delete Create       |                   |                |                                      |            |     |              |

Select "ihtJZ7oCXWeM" from the Static Session ID Persistency page to display the Static Session ID Persistency Update page similar to the one shown.

#### Static Session ID Persistency Update

| Text Match Session ID Persistency Pattern Mate |                     | h Session ID Persistency | Farm Table   | Server Table |  |
|------------------------------------------------|---------------------|--------------------------|--------------|--------------|--|
|                                                |                     |                          |              |              |  |
| Farm Name:                                     | web server farm Ses | sion ID Value:           | ihtJZ7oCXWeM |              |  |
| Server Address:                                | 10.10.10.53 - Ser   | /er Port:                | 0 👻          |              |  |
| Value Type:                                    | Text -              |                          |              |              |  |
|                                                | Set Ca              | ancel                    |              |              |  |

Select "narXaheDdIFn" from the Static Session ID Persistency page to display the Static Session ID Persistency Update page similar to the one shown.

| Static Session ID Persistency Update                                                           |                     |                             |  |  |  |  |  |  |
|------------------------------------------------------------------------------------------------|---------------------|-----------------------------|--|--|--|--|--|--|
| Text Match Session ID Persistency Pattern Match Session ID Persistency Farm Table Server Table |                     |                             |  |  |  |  |  |  |
|                                                                                                |                     |                             |  |  |  |  |  |  |
| Farm Name:                                                                                     | web server farm Ses | sion ID Value: narXaheDdlFn |  |  |  |  |  |  |
| Server Address:                                                                                | 10.10.10.50 - Sen   | ver Port: 0 👻               |  |  |  |  |  |  |
| Value Type: Text -                                                                             |                     |                             |  |  |  |  |  |  |
|                                                                                                | Set Ca              | ncel                        |  |  |  |  |  |  |

## Technical Support

Radware offers technical support for all of its products through the Radware Certainty Support Program. Please refer to your Certainty Support contract, or the Radware Certainty Support Guide available at:

http://www.radware.com/content/support/supportprogram/default.asp.

For more information, please contact your Radware Sales representative or:

U.S. and Americas: (866) 234-5763

International: +972(3) 766-8666

© 2008 Radware, Ltd. All Rights Reserved. Radware and all other Radware product and service names are registered trademarks or trademarks of Radware in the U.S. and other countries. All other trademarks and names are the property of their respective owners.